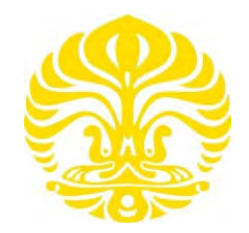

# **UNIVERSITAS INDONESIA**

# ANALISA UNJUK KERJA DAN QUALITY OF SERVICE DARI APLIKASI SECURE VIDEO STREAMING PADA JARINGAN BERBASIS VPN (VIRTUAL PRIVATE NETWORK)

SKRIPSI

MUHAMMAD SALMON HARDANI 0706199621

FAKULTAS TEKNIK PROGRAM STUDI TEKNIK ELEKTRO DEPOK DESEMBER 2009

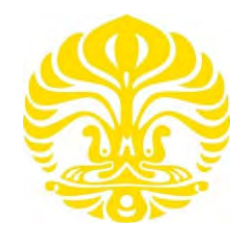

# **UNIVERSITAS INDONESIA**

# ANALISA UNJUK KERJA DAN QUALITY OF SERVICE DARI APLIKASI SECURE VIDEO STREAMING PADA JARINGAN BERBASIS VPN (VIRTUAL PRIVATE NETWORK)

# SKRIPSI

Diajukan sebagai salah satu syarat untuk memperoleh gelar Sarjana Teknik

> MUHAMMAD SALMON HARDANI 0706199621

FAKULTAS TEKNIK PROGRAM STUDI TEKNIK ELEKTRO DEPOK DESEMBER 2009

# HALAMAN PERNYATAAN ORISINALITAS

Skripsi ini adalah hasil karya saya sendiri, dan semua sumber baik yang dikutip maupun dirujuk telah saya nyatakan dengan benar.

| Nama         | : Muhammad Salmon Hardani |
|--------------|---------------------------|
| NPM          | : 0706199621              |
| Tanda Tangan | :                         |
| Tanggal      | : 28 Desember 2009        |

Analisa unjuk..., Muhammad Salmon Hardani, FT UI, 2009

# HALAMAN PENGESAHAN

Skripsi ini diajukan oleh :

| Nama          | : Muhammad Salmon Hardani            |  |  |  |
|---------------|--------------------------------------|--|--|--|
| NPM           | : 0706199621                         |  |  |  |
| Program Studi | : Teknik Elektro                     |  |  |  |
| Judul Skripsi | : ANALISA UNJUK KERJA DAN QUALITY OF |  |  |  |
|               | SERVICE DARI APLIKASI SECURE VIDEO   |  |  |  |
|               | STREAMING PADA JARINGAN BERBASIS VPN |  |  |  |
|               | (VIRTUAL PRIVATE NETWORK)            |  |  |  |

Telah berhasil dipertahankan dihadapan Dewan Penguji dan diterima sebagai bagian persyaratan yang diperlukan untuk memperoleh gelar Sarjana Teknik pada Program Studi Teknik Elektro Fakultas Teknik, Universitas Indonesia

# **DEWAN PENGUJI**

| Pembimbing      | : Muhammad Salman, ST, MIT              | ( | .) |
|-----------------|-----------------------------------------|---|----|
| Penguji         | : Dr. Ir. Anak Agung Putri Ratna, M.Eng | ( | .) |
| Penguji         | : Ir. Endang Sriningsih, MT, Si         | ( | .) |
| Ditetapkan di : | Depok                                   |   |    |

Tanggal : 28 Desember 2009

# KATA PENGANTAR

Alhamdulillah, segala puji dan syukur saya panjatkan kepada Tuhan Yang Maha Esa, karena atas berkat dan rahmat-Nya saya dapat menyelesaikan skripsi ini. Penulisan skripsi ini dilakukan dalam rangka memenuhi salah satu syarat untuk mencapai gelar Sarjana Teknik Jurusan Teknik Elektro pada Fakultas Teknik Universitas Indonesia. Saya menyadari bahwa, tanpa bantuan dan bimbingan dari berbagai pihak, dari masa perkuliahan sampai pada penyusunan skripsi ini, sangatlah sulit bagi saya untuk menyelesaikan skripsi ini. Oleh karena itu saya mengucapkan terima kasih kepada:

- 1. Muhammad Salman, ST. MIT, selaku dosen pembimbing yang telah menyediakan waktu, tenaga, dan pikiran untuk mengarahkan saya dalam penyusunan skripsi ini.
- 2. Kedua orang tua dan keluarga saya yang telah memberikan bantuan dukungan material dan moral.
- 3. Teman dan sahabat yang telah banyak membantu saya dalam menyelesaikan skripsi ini.

Akhir kata, saya berharap Tuhan Yang Maha Esa berkenan membalas segala kebaikan semua pihak yang telah membantu. Semoga skripsi ini membawa manfaat bagi pengembangan ilmu pengetahuan.

Depok, Desember 2009

Penulis

# HALAMAN PERNYATAAN PERSETUJUAN PUBLIKASI

# TUGAS AKHIR UNTUK KEPENTINGAN AKADEMIS

Sebagai sivitas akademik Universitas Indonesia, saya yang bertanda tangan di bawah ini:

| Nama          | : Muhammad Salmon Hardani |
|---------------|---------------------------|
| NPM           | : 0706199621              |
| Program Studi | : Elektro                 |
| Departemen    | : Elektro                 |
| Fakultas      | : Teknik                  |
| Jenis karya   | : Skripsi                 |

demi pengembangan ilmu pengetahuan, menyetujui untuk memberikan kepada Universitas Indonesia **Hak Bebas Royalti Noneksklusif** (*Non-exclusive Royalty-Free Right*) atas karya ilmiah saya yang berjudul :

# ANALISA UNJUK KERJA DAN QUALITY OF SERVICE DARI APLIKASI SECURE VIDEO STREAMING PADA JARINGAN BERBASIS VPN (VIRTUAL PRIVATE NETWORK)

beserta perangkat yang ada (jika diperlukan). Dengan Hak Bebas Royalti Noneksklusif ini Universitas Indonesia berhak menyimpan, mengalihmedia / formatkan, mengelola dalam bentuk pangkalan data (*database*), merawat, dan mempublikasikan tugas akhir saya selama tetap mencantumkan nama saya sebagai penulis/pencipta dan sebagai pemilik Hak Cipta. Demikian pernyataan ini saya buat dengan sebenarnya.

> Dibuat di : Depok Pada tanggal : 28 Desember 2009 Yang menyatakan

(Muhammad Salmon Hardani)

# ABSTRAK

Nama : Muhammad Salmon Hardani Program Studi : Teknik Elektro

Judul

: Analisa Unjuk Kerja dan Quality of Service dari Aplikasi Secure Video Streaming Pada Jaringan Berbasis VPN (Virtual Private Network)

Aplikasi video streaming yang dijalankan pada jaringan dapat mempengaruhi bandwidth dari jaringan tersebut. Aplikasi ini dapat diterapkan pada perusahaan maupun dunia pendidikan yang memiliki kendala dalam hal jarak dan waktu sehingga aplikasi video streaming ini dapat menghubungkan dari satu client ke server.

Untuk pengiriman informasi yang bersifat rahasia diperlukan jaringan yang berada pada kondisi *top secret*, salah satu caranya dengan membangun Virtual Private Network (VPN). Pada teknologi VPN, aliran data di enkripsi dengan menggunakan protokol *tunneling* untuk membungkus protokol-protokol jaringan serta dapat mengamankan jalur yang digunakan.

Skripsi ini membahas tentang analisa unjuk kerja aplikasi video streaming saat dijalankan pada jaringan VPN. Pengukuran parameter *Quality of Service* (QoS) meliputi, *delay*, *throughput* dan *packet loss*. Nilai video loss yang diperoleh dari pengujian jaringan melalui VPN ini adalah berkisar antara 0,64% sampai 7,02% sedangkan nilai voice loss nya adalah berkisar antara 0,21% sampai 2,18%.

# Kata kunci : VPN, tunneling, video streaming, delay, throughput, packet loss Quality of Service

#### ABSTRACT

Name: Muhammad Salmon HardaniStudy Program: Electrical EngineeringTitle: Performance Analysis and Quality of Service (QoS) of Secure<br/>Video Streaming Application on VPN based Network

Video streaming application that run in network can influence bandwidth from network. this application applicable in company also education that has obstacle in the case of distance and time so that application of video streaming can connect from client to server.

For information delivery in secret need network that present in condition top secret, one of the way with build virtual private network (VPN). In VPN technology, data current will be encrypth by using protocol tunneling to wrap up network protocols with can protect stripe that used.

This research discusses about analysis procedure of application video streaming moment run in network vpn. measurement quality of service (QoS) cover, delay, throughput and packet loss. Video loss values obtained from measurements of the network through a VPN is range from 0,62% to 7,02 while the value of his voice is a loss range from 0,21% to 2,18%.

# Key words : VPN, tunneling, video streaming, delay, throughput, packet loss Quality of Service

# DAFTAR ISI

| HALAMAN JUDUL                                   | i               |
|-------------------------------------------------|-----------------|
| HALAMAN PERNYATAAN ORISINALITAS                 | ii              |
| HALAMAN PENGESAHAN                              | iii             |
| KATA PENGANTAR                                  | iv              |
| PERNYATAAN PUBLIKASI                            | v               |
| ABSTRAK                                         | vi              |
| DAFTAR ISI                                      | viii            |
|                                                 | viii            |
|                                                 | A<br>vii        |
|                                                 | X11             |
| DAFIAR SINGKATAN                                | X111            |
| DAD 1 DENIDATITI TIAN                           | 1               |
| DAD I PENDAHULUAN                               | 1               |
| 1.1 Latar Belakang                              | 1               |
| 1.2 Perumusan Permasalahan                      | 2               |
| 1.3 Tujuan Penulisan                            | 2               |
| 1.4 Batasan Masalah                             | 2               |
| 1.5 Sistematika Penulisan                       | 3               |
|                                                 |                 |
| BAB 2 DASAR TEORI                               | 4               |
| 2.1 Jaringan Komunikasi Data WAN                | 4               |
| 2.1.1 Leased Line                               | 4               |
| 2.1.2 VSAT (Very Small Aperture Terminal)       | 5               |
| 2.1.3 DSL (Digital Subcriber Line)              | 6               |
| 2.1.4 Frame Relay                               | 7               |
| 2.1.5 ISDN (Integrated Service Digital Network) | 7               |
| 2.2 Model Arsiterktur TCP/IP                    | 8               |
| 2 2 1 Lanisan (Laver) TCP/IP                    | 9               |
| 2.2.7 Euplisan (Edger) Ferrin                   | 11              |
| 2.2.2 Transmission Control Protocol (TCD)       | 12              |
| 2.2.4 Usan Data gram Protocol (ICF)             | 14              |
| 2.2.4 User Datagram Protocol (UDP)              | 14              |
| 2.3 VPN (Virtual Private Network)               | 15              |
| 2.3.1 Cara Kerja VPN                            | 15              |
| 2.3.2 Tipe-Tipe VPN                             | 16              |
| 2.3.3 Authentikasi Pada VPN                     | 17              |
| 2.3.4 Metode Tunneling Pada VPN                 | 18              |
| 2.3.5 Mekanisme Enkripsi VPN                    | 19              |
| 2.4 Program OpenVPN                             | 19              |
| 2.5 Aplikasi Video Streaming                    | 20              |
|                                                 |                 |
| BAB 3 PERANCANGAN DAN IMPLEMENTASI              | 22              |
| 3.1 Perencanaan Topologi Jaringan               | 22              |
| 3.2 Kebutuhan Pendukung Infrastruktur           | 22              |
| 3.2.1 Kebutuhan Hardware                        | 23              |
| 3.2.2 Kebutuhan Software                        | $\frac{-2}{24}$ |
| 3 3 Instalasi Infrastruktur                     | 24              |
|                                                 | 2 <b>-</b> T    |

| 5.5.1 Ilistalasal Server                                                                                                    | 24                                                        |
|----------------------------------------------------------------------------------------------------|-----------------------------------------------------------|
| <ul> <li>3.3.2 Instalasi Wireshark</li> <li>3.3.3 Instalasai Server</li></ul>                                                                                                    | 25<br>25<br>25<br>25                                      |
| 3.3.6 Instalasi Openvpn pada server dan client                                                                                                    | 26                                                        |
| 3.3.7 Konfigurasi OpenVPN                                                                                                    | 26                                                        |
| 3.3.8 Menjalankan Server OpenVPN                                                                                                    | 28                                                        |
| 3.3.9 Menjalankan Openvpn pada sisi client                                                                                                    | 28                                                        |
| 3.3.10 Mengaktifkan fungsi routing pada server                                                                                                    | 29                                                        |
| 3.3.11 Melakukan Tes Koneksi                                                                                                    | 30                                                        |
| 3.3.12 Konfigurasi Cisco Router                                                                                                    | 31                                                        |
| 3.3.13 Menjalankan netmeeting pada client                                                                                                    | 34                                                        |
| 3.4 Uji Coba dan Pengambilan Data                                                                                                    | 37                                                        |
| BAB 4 ANALISA DAN PEMBAHASAN                                                                                                    | 40                                                        |
| 4.1 Penentuan Parameter Pengukuran                                                                                                    | 40                                                        |
| 4.1.1 Pengukuran Dengan Jaringan Tanpa Behan                                                                                                    | 40                                                        |
| 1111 I engukutun Dengun suringun Tunpu Debun                                                                                                    |                                                           |
| 4.1.2 Pengukuran Dengan Beban 50Kb                                                                                                    | 42                                                        |
| 4.1.2 Pengukuran Dengan Beban 50Kb<br>4.1.3 Pengukuran Dengan Beban 500Kb                                                                                                    | 42<br>43                                                  |
| 4.1.2 Pengukuran Dengan Beban 50Kb.4.1.3 Pengukuran Dengan Beban 500Kb4.1.4 Pengukuran Dengan Beban 1,5Mb                                                                                          | 42<br>43<br>44                                            |
| <ul> <li>4.1.2 Pengukuran Dengan Beban 50Kb</li> <li>4.1.3 Pengukuran Dengan Beban 500Kb</li> <li>4.1.4 Pengukuran Dengan Beban 1,5Mb</li> <li>4.2 Pengukuran Video Loss dan Voice Loss</li> </ul> | 42<br>43<br>44<br>45                                      |
| <ul> <li>4.1.2 Pengukuran Dengan Beban 50Kb</li> <li>4.1.3 Pengukuran Dengan Beban 500Kb</li> <li>4.1.4 Pengukuran Dengan Beban 1,5Mb</li> <li>4.2 Pengukuran Video Loss dan Voice Loss</li></ul>  | 42<br>43<br>44<br>45<br>45                                |
| <ul> <li>4.1.2 Pengukuran Dengan Beban 50Kb</li> <li>4.1.3 Pengukuran Dengan Beban 500Kb</li></ul>                                                                                                 | 42<br>43<br>44<br>45<br>45<br>45<br>47                    |
| <ul> <li>4.1.2 Pengukuran Dengan Beban 50Kb</li></ul>                                                                                                    | 42<br>43<br>44<br>45<br>45<br>47<br>49                    |
| <ul> <li>4.1.2 Pengukuran Dengan Beban 50Kb</li></ul>                                                                                                    | 42<br>43<br>44<br>45<br>45<br>45<br>47<br>49<br><b>56</b> |

ix

# DAFTAR GAMBAR

| Gambar 2.1                                                      | Contoh topologi Jaringan Skala Luas (WAN)              | 4  |
|-----------------------------------------------------------------|--------------------------------------------------------|----|
| Gambar 2.2 Solusi Leased Channel pada Jaringan Skala Luas (WAN) |                                                        |    |
| Gambar 2.3                                                      | Solusi VSAT pada Jaringan Skala Luas (WAN)             | 6  |
| Gambar 2.4                                                      | Layanan DSL                                            | 6  |
| Gambar 2.5                                                      | Solusi Frame Relay untuk Jaringan Skala Luas           | 7  |
| Gambar 2.6                                                      | Solusi ISDN untuk Jaringan Skala Luas                  | 8  |
| Gambar 2.7                                                      | Protokol pada lapisan TCP/IP                           | 9  |
| Gambar 2.8                                                      | Format Header TCP                                      | 13 |
| Gambar 2.9                                                      | Proses pembuatan koneksi (TCP Three way handshake)     | 14 |
| Gambar 2.10                                                     | Format Header TCP                                      | 14 |
| Gambar 2.11                                                     | Site-to-site VPN                                       | 16 |
| Gambar 2.12                                                     | Remote-access VPN                                      | 17 |
| Gambar 2.13                                                     | Skema Tunneling dan Enkapsulasi VPN                    | 18 |
| Gambar 3.1                                                      | Topologi Jaringan                                      | 22 |
| Gambar 3.2                                                      | Icon Openvpn                                           | 28 |
| Gambar 3.3                                                      | Menjalankan Openvpn sebagai server                     | 28 |
| Gambar 3.4                                                      | Menjalankan Openvpn sebagai client                     | 28 |
| Gambar 3.5                                                      | Proses menjalankan Openvpn                             | 28 |
| Gambar 3.6                                                      | Proses starting routing and remote access              | 30 |
| Gambar 3.7                                                      | Aplikasi HyperTerminal saat pertama kali dijalankan    | 32 |
| Gambar 3.8                                                      | Port serial yang digunakan pada aplikasi HyperTerminal | 32 |
| Gambar 3.9                                                      | Inisiasi konfigurasi HyperTerminal                     | 33 |
| Gambar 3.10                                                     | Halaman awal konfigurasi netmeeting                    | 34 |
| Gambar 3.11                                                     | Kolom isian client video streaming                     | 35 |
| Gambar 3.12                                                     | Memilih jenis koneksi yang digunakan                   | 35 |
| Gambar 3.13                                                     | Aplikasi Netmeeting siap digunakan                     | 36 |
| Gambar 3.14                                                     | Aplikasi Netmeeting setelah terjadi komunikasi         | 37 |
| Gambar 3.15                                                     | Langkah mengcapture protokol pada wireshark            | 38 |
| Gambar 3.16                                                     | Memulai mengcapture trafik paket data                  | 39 |
| Gambar 3.17                                                     | Protokol yang tercapture pada ujicoba                  | 39 |
| Gambar 4.1                                                      | Tampilan Wireshark saat melakukan tes ping             | 41 |
| Gambar 4.2                                                      | Data paket ICMP saat jaringan tanpa beban              | 42 |
| Gambar 4.3                                                      | Data paket TCP saat jaringan diberi beban 50Kb         | 42 |
| Gambar 4.4                                                      | Data paket TCP saat jaringan diberi beban 500Kb        | 44 |
| Gambar 4.5                                                      | Data paket TCP saat jaringan diberi beban 1,5Mb        | 45 |
| Gambar 4.6                                                      | Data paket protokol H.263 tanpa beban                  | 46 |
| Gambar 4.7                                                      | Data paket protokol H.263 dengan beban 50Kb            | 46 |
| Gambar 4.8                                                      | Data paket protokol H.263 dengan beban 500Kb           | 46 |
| Gambar 4.9                                                      | Data paket protokol H.263 dengan beban 1,5Mb           | 47 |
| Gambar 4.10                                                     | Data paket protokol G.723.1 tanpa beban                | 48 |
| Gambar 4.11                                                     | Data paket protokol G.723.1 dengan beban 50Kb          | 48 |
| Gambar 4.12                                                     | Data paket protokol G.723.1 dengan beban 500Kb         | 48 |
| Gambar 4.13                                                     | Data paket protokol G.723.1 dengan beban 1,5Mb         | 49 |
| Gambar 4.14                                                     | Grafik rata-rata packet loss                           | 50 |
| Gambar 4.15                                                     | Grafik rata-rata delay                                 | 51 |

| Gambar 4.16 Grafik rata-rata throughput                                | 52 |
|------------------------------------------------------------------------|----|
| Gambar 4.17 Grafik video loss dan voice loss                           | 53 |
| Gambar 4.18 Tampilan Netmeeting saat tanpa beban dan diberi beban 50Kb | 54 |
| Gambar 4.19 Tampilan Netmeeting saat diberi beban 500Kb dan 1,5Mb      | 55 |

# DAFTAR TABEL

| Tabel 2.1 | Line Type dan Bandwidth                         | 5  |
|-----------|-------------------------------------------------|----|
| Tabel 2.2 | Fungsi beserta contoh layer TCP/IP              | 10 |
| Tabel 4.1 | Data parameter rata-rata pengukuran packet loss | 50 |
| Tabel 4.2 | Data parameter rata-rata pengukuran delay       | 50 |
| Tabel 4.3 | Data parameter rata-rata pengukuran throghput   | 51 |
| Tabel 4.4 | Data parameter video loss                       | 52 |
| Tabel 4.5 | Data parameter video loss                       | 53 |
|           |                                                 |    |

# DAFTAR SINGKATAN

| BRI  | Basic Rate Interface               |
|------|------------------------------------|
| DSL  | Digital Subscriber Line            |
| HTTP | Hiper Text Transfer Protocol       |
| IETF | Internet Engineering Task Force    |
| IP   | Internet Protocol                  |
| ISDN | Integrated Service Digital Network |
| ISP  | Internet Service Provider          |
| LAN  | Local Area network                 |
| PRI  | Primary Rate Interface             |
| PSTN | Public Switched Telephone Network  |
| QoS  | Quality of Service                 |
| SSL  | Secure Socket Layer                |
| ТСР  | Transmission Control Protocol      |
| UDP  | Unit Datagram Protocol             |
| WAN  | Wide Area Network                  |
| VC   | Virtual Circuit                    |
| VoIP | Voice over Internet Protocol       |
| VSAT | Very Small Aperture Terminal       |
| VPN  | Virtual Private Network            |

# BAB I PENDAHULUAN

# **1.1 Latar Belakang**

Perkembangan bisnis yang sangat cepat dan melebar sekarang ini, membuat suatu perusahaan harus dapat melakukan pengolahan proses bisnisnya secara cepat, akan tetapi semua pemrosesan informasi tersebut sangat dipengaruhi oleh dukungan infrastruktur komunikasi yang dimiliki oleh suatu perusahaan. Bagi suatu perusahaan bisnis yang global, kebutuhan akan informasi yang terkini dan akurat sangat dibutuhkan untuk mendapatkan informasi yang aktual, cepat dan tepat yang akan menjadi kunci yang vital dalam persaingan pasar saat ini.

Saat ini dengan internet, manusia telah sangat mengurangi batasan jarak dan waktu.Dengan menggunakan teknologi jaringan komunikasi data WAN (*Wide Area Network*) maka dapat menghubungkan kantor pusat dengan seluruh kantor cabang. Seorang pimpinan perusahaan pusat dapat melakukan *video streaming* dengan pimpinan kantor cabang (*branch office*) dengan memanfaatkan jaringan komunikasi pubik yang sudah ada (dalam hal ini internet) hanya sekedar untuk bertatap muka.

Untuk alasan keamanan, implementasi jaringan WAN tersebut dapat dilakukan dengan menggunakan *leased line*. Namun biaya yang dibutuhkan untuk membangun infrastuktur jaringan yang luas dengan menggunakan *leased line* akan membutuhkan biaya yang cukup besar. Di sisi lain perusahaan ingin mengoptimalkan biaya untuk membangun jaringan mereka yang luas.

Oleh karena itu diperlukan suatu komunikasi yang aman dan murah untuk mengatasi masalah diatas, solusi VPN (*Virtual Private Network*) dapat menjawab permasalahan ini dimana kita bisa terkoneksi secara lokal ke jaringan intranet perusahaan dengan melalui jaringan internet. Dengan internet, maka biaya pengembangan yang dikeluarkan akan jauh relatif lebih murah dari pada harus membangun sebuah jaringan baru tertutup sendiri namun pengguna dapat menikmati fasilitas-fasilitas yang ada pada jaringan private seperti tingkat security yang tinggi, *Quality of Service* (QoS) serta kemudahan manajemen dan tingkat kepercayaan yang tinggi.

VPN sendiri merupakan sebuah teknologi komunikasi yang memungkinkan adanya koneksi dari dan ke jaringan publik serta menggunakannya menggunakan jaringan lokal dan juga bahkan bergabung dengan jaringan lokal itu sendiri. Dengan menggunakan jaringan publik ini, maka *user* dapat mengakses fitur-fitur yang ada di dalam jaringan lokalnya, mendapatkan hak dan pengaturan yang sama seolah-olah secara fisik berada di tempat dimana jaringan lokal itu berada. Hal yang perlu diingat adalah sebuah *private network* haruslah berada dalam kondisi diutamakan dan terjaga kerahasiaannya. Keamanan data dan ketertutupan transfer data dari akses ilegal serta skalabilitas jaringan menjadi standar utama dalam VPN ini pada jaringan lokal tersebut.

#### 1.2 Perumusan Masalah

Permasalahan pada skripsi ini adalah bagaimana merancang sebuah jaringan dengan menggunakan aplikasi *OpenVPN* yang diaplikasikan pada WAN. Pada sistem tersebut akan dijalankan *video streaming* dengan menggunakan aplikasi *Netmeeting* dari salah satu client ke client yang lainnya untuk diketahui performansi dan pengaruh trafik terhadap sistem pada VPN meliputi *bandwidth*, *delay*, *throughput*, serta *packet loss*.

### 1.3 Tujuan Penulisan

Tujuan penulisan skripsi ini adalah untuk menganalisa unjuk kerja dan *quality of service* dari aplikasi *video streaming* pada jaringan berbasis VPN. Aplikasi yang akan dijalankan pada jaringan VPN ini adalah aplikasi video dari client ke server.

#### 1.4 Batasan Masalah

Dalam skripsi ini ada beberapa pembatasan masalah, diantaranya yaitu :

- 1. Aplikasi VPN yang digunakan adalah perangkat lunak OpenVPN.
- 2. Sistem VPN yang digunakan adalah SSL (Secure Socket Layer)
- 3. Menggunakan IPv4 sebagai pengalamatan.
- 4. Router yang digunakan adalah router cisco seri 1800.
- 5. Pengukuran parameter yang dilakukan yaitu pada sisi client dan sisi server.

- 6. Aplikasi *video streaming* yang dipakai adalah perangkat lunak yang ada di windows yaitu *Netmeeting*.
- 7. Menganalisa kualitas dari sistem VPN yang dibangun, bukan tingkat keamanannya.

# 1.5 Sistematika Penulisan

Sistematika penulisan skripsi ini adalah sebagai berikut:

# Bab 1 : Pendahuluan

Membahas tentang latar belakang penulisan, perumusan masalah, tujuan penulisan, batasan masalah serta sistematika penulisan.

#### Bab 2 : Jenis Layanan WAN dan konsep VPN

Penjelasan tentang dasar teori yang berkaitan dengan konsep jaringan keamanan, jenis-jenis teknologi WAN, konsep VPN dan metode tunneling serta protokol yang digunakan pada jaringan.

#### Bab 3 : Perancangan dan Implementasi

Bab ini menjelaskan topologi jaringan yang akan digunakan. Pembahasan meliputi instalasi dan konfigurasi jaringan baik di router maupun di client serta instalasi perangkat lunak yang dibutuhkan untuk mengukur parameter *throughput*, *delay* dan *packet loss*.

#### Bab 4 : Analisa Data dan Pembahasan

Pada bab ini akan dibahas analisa data untuk mengetahui performansi jaringan VPN saat aplikasi *video streaming* antara client dan server dijalankan yang meliputi parameter *throughput*, *delay* dan *packet loss*.

#### **Bab 5 : Kesimpulan**

Bab ini berisi kesimpulan dari hasil penulisan dan percobaan skripsi ini.

#### BAB II

# JENIS LAYANAN WAN DAN KONSEP VPN

#### 2.1 Jaringan Komunikasi Data WAN

Ada banyak solusi yang dapat digunakan untuk komunikasi data pada jaringan skala luas, saat ini terdapat beberapa solusi komunikasi data yang ditawarkan oleh provider telekomunikasi. WAN (*Wide Area Network*) adalah jaringan komunikasi yang meliputi area geograpis yang luas dan biasanya menggunakan fasilitas dari transmisi provider, seperti perusahaan telpon kabel atau perusahaan lainnya. Dalam jaringan WAN sangat sensitif dengan masalah lebar pita (*bandwidth*), para penyedia jasa biasanya menentukan biaya sewa dari layanan dan bandwidth yang digunakan.

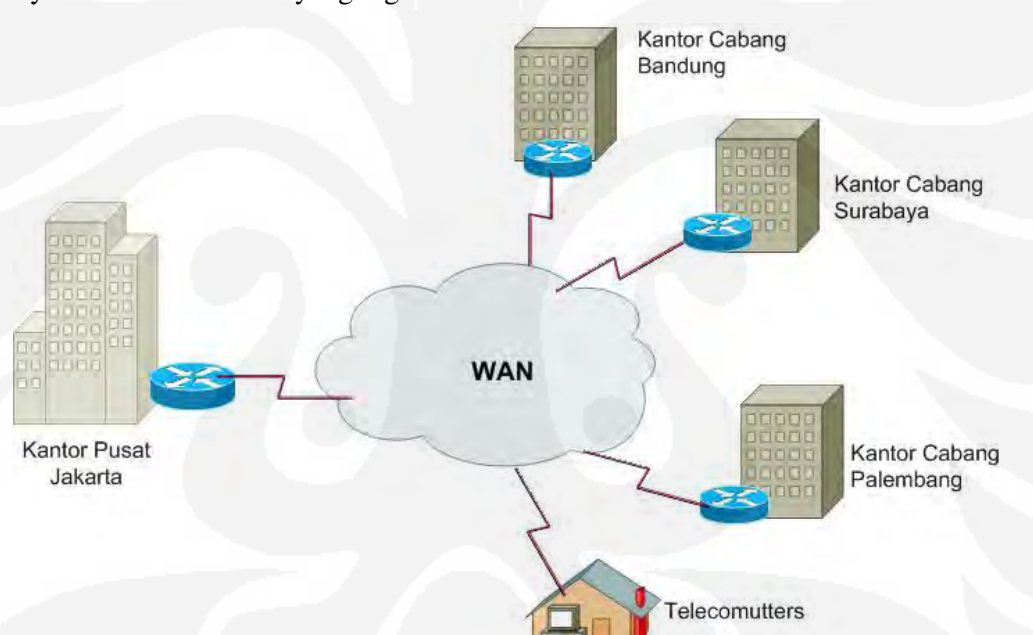

Gambar 2.1 Contoh topologi Jaringan Skala Luas (WAN) [1]

Ada beberapa layanan WAN yang sering menjadi ukuran layanan perusahaan telekomunikasi terhadap pelanggannya, diantaranya yaitu :

#### 2.1.1 Leased Line

Solusi untuk menghubungkan jaringan dengan menyewa pada operator telekomunikasi untuk bandwidth tertentu, biasanya biaya dihitung dari banyaknya node, besarnya bandwidth yang digunakan dan jarak antara node tersebut, semakin besar bandwidth dan semakin jauh jarak antara satu node dengan yang lain maka akan semakin mahal biayanya. Perusahaan telekomunikasi yang disewa biasanya perusahaan yang telah mempunyai infrastruktur ke seluruh Indonesia atau keluar negeri (tergantung kebutuhan), infrastruktur kebanyakan menggunakan Teresterial dan Metro-e yang rata-rata *backbone*-nya menggunakan Fiber Optic (FO).

| Line Type | Bit Rate Capacity | Line Type | Bit Rate Capacity |
|-----------|-------------------|-----------|-------------------|
| 56        | 56 kb/s           | OC-9      | 466.56 Mb/s       |
| 64        | 64 kb/s           | OC-12     | 622.08 Mb/s       |
| T1        | 1.544 Mb/s        | OC-18     | 933.12 Mb/s       |
| E1        | 2.048 Mb/s        | OC-24     | 1244.16 Mb/s      |
| J1        | 2.048 Mb/s        | OC-36     | 1866.24 Mb/s      |
| E3        | 34.064 Mb/s       | OC-48     | 2488.32 Mb/s      |
| Т3        | 44.736 Mb/s       | OC-96     | 4976.64 Mb/s      |
| OC-1      | 51.84 Mb/s        | OC-192    | 9953.28 Mb/s      |
| OC-3      | 155.54 Mb/s       | OC-768    | 39813.12 Mb/s     |

**Tabel 2.1** Line Type dan Bandwidth [2]

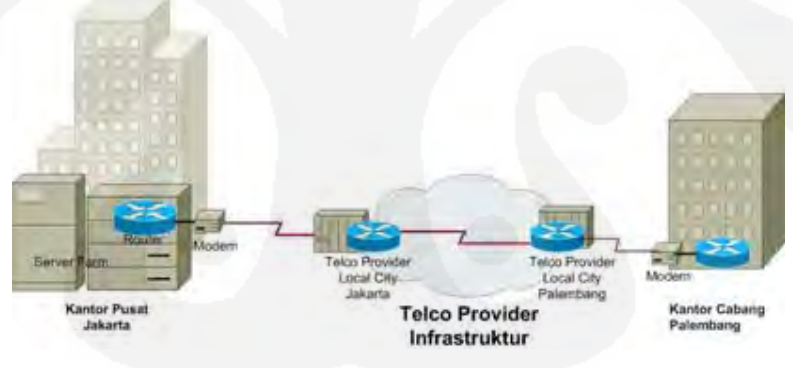

Gambar 2.2 Solusi Leased Channel pada Jaringan Skala Luas (WAN) [3]

#### 2.1.2 VSAT (Very Small Aperture Terminal)

VSAT merupakan komunikasi yang menggunakan media *satellite* diluar muka bumi sebagai transmitter dan receivernya dari tempat yang berada di permukaan bumi ke tempat lain selama masih dalam *coverage area* (hotspot area) dari satelit tersebut. Solusi ini sering digunakan perusahaan minyak lepas pantai, kehutanan jauh didalam hutan, riset di pegunungan atau gurun, yang jauh dari coverage area layanan. Namun VSAT biasanya digunakan sebagai solusi terakhir jika layanan lain tidak tersedia dikarenakan latency yang besar dan sangat rentan

yang memerlukan kualitas yang prima dan reliable.

terhadap gejala alam, VSAT sangat tidak sesuai untuk solusi komunikasi data dan suara yang memerlukan kualitas yang prima dan reliable.

Gambar 2.3 Solusi VSAT pada Jaringan Skala Luas (WAN)

# 2.1.3 DSL (Digital Subscriber Line)

DSL sering menjadi solusi telekomunikasi untuk menghubungkan ke end user. Ada banyak varian DSL yang sering disebut XDSL (ADSL, SDSL, VDSL, dan lain-lain). Asymmetric DSL yang paling banyak saat ini digunakan karena versi ekonomis dari DSL, teknologi ini memungkinkan transfer data untuk download dengan kecepatan tinggi namun berbeda dengan uploadnya yang kecepatan transfernya lebih kecil dari download. ADSL adalah teknologi yang menggunakan jaringan line telpon *twister-pair* yang ada untuk mengalirkan data dengan kecepatan tinggi seperti multimedia dan video.

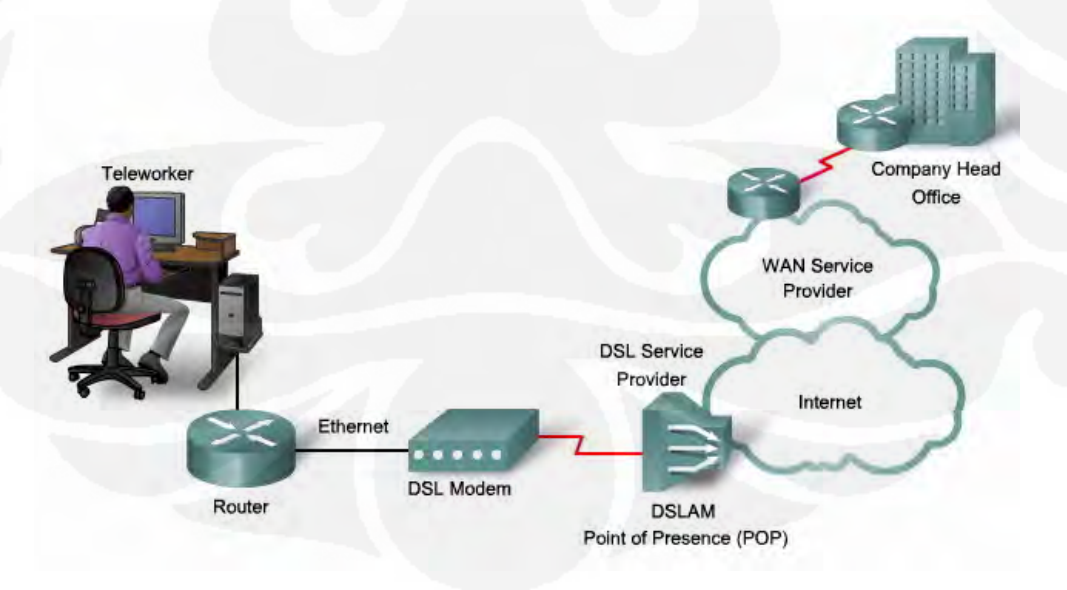

Gambar 2.4 Layanan DSL [2]

Keuntungan lainnya adalah ADSL dapat menggunakan fixed cable yang existing seperti PSTN (*Public Switched Telephone Network*) tanpa menggangu komunikasi suara. Namun kelemahannya adalah jarak yang pendek, rata-rata berjalan dengan baik dibawah jarak 5 km.

#### 2.1.4 Frame Relay

Suatu skema teknologi WAN yang dibuat untuk memperbaiki dari teknologi X.25. Frame Relay menjadi pilihan utama dahulu karena jaringan ini dapat diimplementasikan dengan interkoneksi perangkat pasaran. Frame Relay dirancang berdasarkan konsep *Virtual Circuit* (VC). VC merupakan sebuah jalur sambungan dua arah didalam jaringan yang didefinisikan oleh *software*.

Frame relay dapat dapat menangani error dan pengalamatan di jaringan, namun sangat rentan terhadap ganggunan pengiriman paket data (*drop*) dan keterlambatan (*delay*) karena Frame Relay tidak dapat memilah paket yang lewat di jaringan, hal ini sangat tidak diinginkan dengan kondisi pengiriman data saat ini yang menginginkan jaringan yang reliable dan stabil.

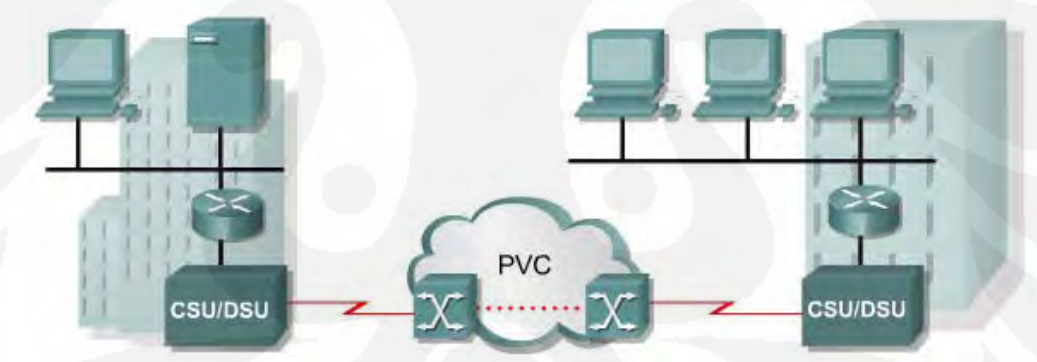

Gambar 2.5 Solusi Frame Relay untuk Jaringan Skala Luas [4]

#### 2.1.5 ISDN (Integrated Service Digital Network)

ISDN dirancang untuk membawa data, suara dan video. Teknologi yang memungkinkan membawa data digital pada kabel analog dengan membawa data lebih besar dan proses komunikasi lebih cepat dari *dial-up* biasa. ISDN menjadi trend pada era tahun 90-an dikarenakan teknologi yang dapat membawa paket data dengan kecepatan yang tinggi namun dahulu cocok dengan infrastruktur *last miles* di Indonesia. ISDN menyediakan dua tingkatan pelayanan, *Basic Rate Interface* (BRI) dan *Primary Rate Interface* (PRI).

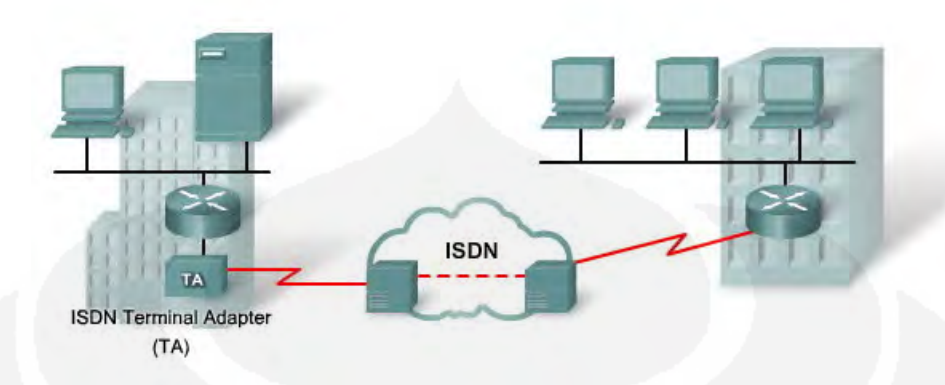

Gambar2. 6 Solusi ISDN untuk Jaringan Skala Luas [4]

# 2.2 Model Arsitektur TCP/IP

Tujuan dari TCP/IP adalah untuk membangun suatu komunikasi antar jaringan (*network*), dimana biasa disebut *internetwork* atau *internet*, yang menyediakan pelayanan komunikasi antar jaringan dan memiliki bentuk fisik yang beragam. Tujuan yang jelas adalah menghubungkan *host* pada jaringan yang berbeda, atau mungkin terpisahkan secara geografis pada area yang luas.

Aspek lain yang penting dari TCP/IP adalah membentuk suatu standarisasi dalam komunikasi. Tiap-tiap bentuk fisik suatu jaringan memiliki teknologi yang berbeda-beda, sehingga diperlukan pemrograman atau fungsi khusus untuk digunakan dalam komunikasi. TCP/IP memberikan fasilitas khusus yang bekerja diatas pemrograman atau fungsi khusus tersebut dari masing-masing fisik jaringan. Sehingga bentuk arsitektur dari fisik jaringan akan tersamarkan dari pengguna dan pembuat aplikasi jaringan. Dengan TCP/IP, pengguna tidak perlu lagi memikirkan bentuk fisik jaringan untuk melakukan sebuah komunikasi.

Untuk dapat berkomunikasi antar jaringan, diperlukan komputer yang terhubung dalam suatu perangkat yang dapat meneruskan suatu paket data dari jaringan yang satu ke jaringan yang lain. Perangkat tersebut disebut *Router*. Selain itu router juga digunakan sebagai pengarah jalur (*routing*). Untuk dapat mengidentifikasikan host diperlukan sebuah alamat, disebut alamat IP (*IP address*). Apabila sebuah host memiliki beberapa perangkat jaringan (*interface*), seperti router, maka setiap interface harus memiliki sebuah IP address yang unik. IP address terdiri dari 2 bagian, yaitu :

IP address = <alamat jaringan><alamat host>

#### 2.2.1 Lapisan (Layer) TCP/IP

Seperti pada perangkat lunak, TCP/IP dibentuk dalam beberapa lapisan (*layer*). Dengan dibentuk dalam layer, akan mempermudah untuk pengembangan dan pengimplementasian. Antar layer dapat berkomunikasi ke atas maupun ke bawah dengan suatu penghubung interface. Tiap-tiap layer memiliki fungsi dan kegunaan yang berbeda dan saling mendukung layer diatasnya. Pada protokol TCP/IP dibagi menjadi 4 layer, tampak pada gambar berikut.

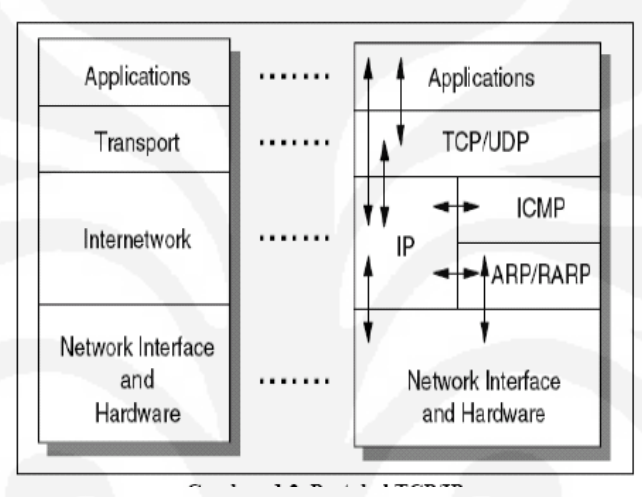

Gambar 2.7 Protokol pada lapisan TCP/IP [5]

Fungsi masing-masing layer atau lapisan protokol serta aliran data pada layer TCP/IP, dapat dicontohkan dengan mengggunakan analogi yang sangat sederhana. Seperti analogi pengiriman surat seperti berikut ini :

- 1. Langkah pertama yaitu harus menulis dahulu isi surat tersebut lalu mengambil selembar kertas dengan pena untuk menulis berita.
- 2. Setelah langkah ini terselesaikan, maka setelah itu mengambil amplop surat agar terlindung dari kerusakan.
- 3. Selanjutnya memilih amplop yang tertutup (TCP) atau amplop yang terbuka (UDP).
- 4. Barulah menulis alamat yang dituju dengan jelas, serta nama pengirim dan alamat pengirim.
- 5. Maka selesailah sudah pengiriman surat tersebut dengan menitipkan surat itu pada kantor pos.

Tabel 2.2 Fungsi beserta contoh layer TCP/IP

| Nama Layer           | Kegunaan                                                                                                    | Contoh                            |
|----------------------|----------------------------------------------------------------------------------------------------|-----------------------------------|
| Aplikasi             | Layer aplikasi digunakan pada program<br>untukberkomunikasi menggunakan TCP/IP,<br>interface yang digunakan untuk saling<br>berkomunikasi adalah nomer port dan socket.                | FTP, Telnet                       |
| Transport            | Layer transport memberikan fungsi pengiriman<br>data secara <i>end-to-end</i> ke sisi remote. Aplikasi<br>yang beragam dapat melakukan komunikasi<br>secara serentak (simultaneously). | TCP, UDP,                         |
| Internetwork         | Layer internetwork biasa disebut juga layer<br>internet atau layer network, dimana<br>memberikan "vitual network" pada internet                                                        | IP, ICMP,<br>IGMP, ARP,<br>RARP   |
| Network<br>Interface | Layer network interface disebut juga layer link<br>atau layer datalink, yang merupakan perangkat<br>keras pada jaringan.                                                               | IEEE802.2,<br>X.25, ATM,<br>FDDI. |

Cara kerja TCP/IP dalam satu komputer adalah sangat mirip dengan cerita diatas. Mengirimkan e-mail terlebih dahulu diolah di TCP. Saat diolah TCP memberi amplop untuk melindungi data-data yang hendak dikirim, yang berupa data tambahan (no.urut), 16 bit *source port number* (nama pengirim dan penerima).

Komputer dengan protokol TCP/IP dapat berhubungan dengan komputer lain dan jaringan lain karena bantuan peralatan jaringan komputer. Peralatan ini biasanya disebut *network interface*. Selain peralatan tersebut masih diperlukan peralatan lain yang disebut dengan *device* penghubung jaringan, yang secara umum dibagi menjadi beberapa kategori :

1. Repeater

Fungsinya adalah menerima sinyal dari satu segment kabel LAN dan memancarkan kembali dengan kekuatan yang sama dengan sinyal aslinya. Repeater hanya berfungsi membantu menguatkan sinyal yang melemah akibat jarak, sehingga sinyal dapat ditransmisikan ke jarak yang lebih jauh.

2. Bridge

Bridge adalah "*intelligent repeater*". Bridge menguatkan sinyal yang ditransmisikannya, tetapi tidak seperti repeater, Brigde mampu menentukan tujuan.

3. Hub

Hub menghubungkan semua komputer yang terhubung ke LAN. Hub adalah repeater dengan jumlah port banyak (*multiport repeater*). Hub tidak mampu menentukan tujuan. Hub hanya mentransmisikan sinyal ke setiap line yang terhubung dengan menggunakan mode *half-duplex*.

4. Switch

Switch menghubungkan semua komputer yang terhubung ke LAN, sama seperti hub. Perbedaannya adalah switch dapat beroperasi dengan mode *full-duplex* dan mampu mengalihkan jalur dan memfilter informasi ke dan dari tujuan yang spesifik.

5. Router

Router adalah peningkatan kemampuan dari bridge. Router mampu menunjukkan rute/jalur (*route*) dan memfilter informasi pada jaringan yang berbeda. Beberapa router mampu secara otomatis mendeteksi masalah dan mengalihkan jalur informasi dari area yang bermasalah.

#### **2.2.2 Internet Protocol (IP)**

Internet Protocol didesain untuk interkoneksi sistem komunikasi komputer pada jaringan paket switched. Pada jaringan TCP/IP, sebuah komputer diidentifikasi dengan alamat IP. Tiap-tiap komputer memiliki alamat IP yang unik, masing-masing berbeda satu sama lainnya. Hal ini dilakukan untuk mencegah kesalahan pada transfer data. Terakhir, protokol data akses berhubungan langsung dengan media fisik. Secara umum protokol ini bertugas untuk menangani pendeteksian kesalahan pada saat transfer data. Untuk komunikasi datanya, Internet Protokol mengimplementasikan dua fungsi dasar yaitu addressing dan fragmentasi.

Salah satu hal penting dalam IP dalam pengiriman informasi adalah metode pengalamatan pengirim dan penerima. Saat ini terdapat standar pengalamatan yang sudah digunakan yaitu IPv4 dengan alamat terdiri dari 32 bit. Jumlah alamat yang diciptakan dengan IPv4 diperkirakan tidak dapat mencukupi kebutuhan pengalamatan IP sehingga sekarang sudah tersedia sistem pengalamatan yang baru yaitu IPv6 yang menggunakan sistem pengalamatan 128 bit.

11

#### 2.2.3 Transmission Control Protocol (TCP)

TCP adalah suatu protokol yang berada di lapisan transport dari TCP/IP model yang berorientasi sambungan (*connection-oriented*) serta dapat diandalkan (*reliable*) dimana sebelum data dapat ditransmisikan antar host, dua proses yang berjalan pada lapisan aplikasi harus melakukan negosiasi untuk membuat sesi komunikasi terlebih dahulu. Koneksi TCP ditutup dengan menggunakan proses terminasi TCP.

TCP juga sudah mendukung *full-duplex* dimana data dapat secara simultan diterima dan dikirim. *Header* TCP berisi nomor urut (*TCP sequence number*) dari data yang ditransmisikan dan sebuah *acknowledgment* dari data yang masuk. Data yang dikirimkan ke sebuah protokol TCP akan diurutkan dengan sebuah nomor urut paket dan akan mengharapkan paket *positive acknowledgment* dari penerima. Jika tidak ada paket *acknowledgment* dari penerima, maka segmen TCP akan ditransmisikan ulang. Pada pihak penerima, segmen-segmen duplikat akan diabaikan dan segmen-segmen yang datang tidak sesuai dengan urutannya akan diletakkan di belakang untuk mengurutkan segmen-segmen TCP. Untuk menjamin integritas setiap segmen TCP, TCP mengimplementasikan penghitungan TCP Checksum.

TCP juga memiliki layanan *flow control* untuk mencegah data terlalu banyak dikirimkan pada satu waktu yang akhirnya membuat "macet" jaringan internetwork IP. TCP mengimplementasikan layanan *flow control* yang dimiliki oleh pihak pengirim yang secara terus menerus memantau dan membatasi jumlah data yang dikirimkan pada satu waktu. Untuk mencegah pihak penerima untuk memperoleh data yang tidak dapat disangganya (*buffer*), TCP juga mengimplementasikan *flow control* dalam pihak penerima, yang mengindikasikan jumlah *buffer* yang masih tersedia dalam pihak penerima.

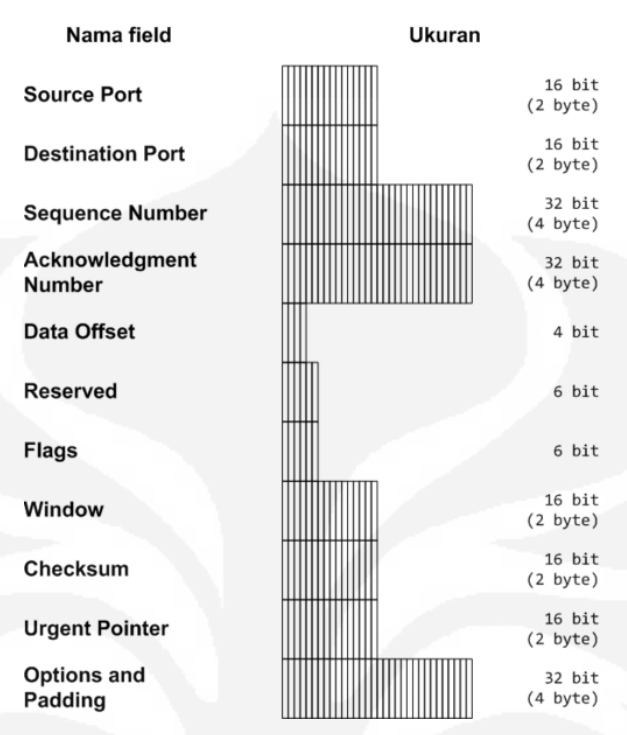

Gambar 2.8 Format Header TCP [5]

Proses pembuatan komunikasi TCP disebut juga dengan "*Three-way Handshake*". Tujuan metode ini adalah agar dapat melakukan sinkronisasi terhadap nomor urut dan nomor *acknowledgement* yang dikirimkan oleh kedua pihak dan saling bertukar ukuran TCP Window. Prosesnya dapat digambarkan sebagai berikut:

- Host pertama (yang ingin membuat komunikasi) akan mengirimkan sebuah segmen TCP dengan *flag* SYN diaktifkan kepada host kedua (yang hendak diajak untuk berkomunikasi).
- Host kedua akan meresponsnya dengan mengirimkan segmen dengan acknowledgment dan juga SYN kepada host pertama.
- Host pertama selanjutnya akan mulai saling bertukar data dengan host kedua.

TCP menggunakan proses jabat tangan yang sama untuk mengakhiri komunikasi yang dibuat. Hal ini menjamin dua host yang sedang terhubung tersebut telah menyelesaikan proses transmisi data dan semua data yang ditransmisikan telah diterima dengan baik. Itulah sebabnya, mengapa TCP disebut dengan komunikasi yang *reliable*.

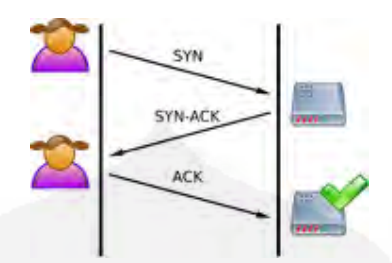

Gambar 2.9 Proses pembuatan komunikasi (TCP Three way handshake) [6]

#### 2.2.4 User Datagram Protocol (UDP)

UDP yang merupakan salah satu *protocol* utama diatas IP yang merupakan *transport protocol* yang lebih sederhana dibandingkan dengan TCP. UDP digunakan untuk situasi yang tidak mementingkan mekanisme reliabilitas. *Header* UDP hanya berisi empat *field* yaitu *source port*, *destination port*, *length* dan UDP *checksum* dimana fungsinya hampir sama dengan TCP, namun fasilitas *checksum* pada UDP bersifat opsional.

UDP bersifat tanpa hubungan (connectionless) dimana pesan-pesan UDP akan dikirimkan tanpa harus dilakukan proses negosiasi komunikasi antar host yang hendak berukar informasi. UDP juga bersifat unreliable (tidak andal) dimana pesan-pesan UDP akan dikirimkan sebagai datagram tanpa adanya nomor urut atau pesan acknowledgment. Protokol lapisan aplikasi yang berjalan di atas UDP harus melakukan pemulihan terhadap pesan-pesan yang hilang selama transmisi. Umumnya, protokol lapisan aplikasi yang berjalan di atas UDP mengimplementasikan layanan keandalan mereka masing-masing, atau mengirim pesan secara periodik atau dengan menggunakan waktu yang telah didefinisikan.

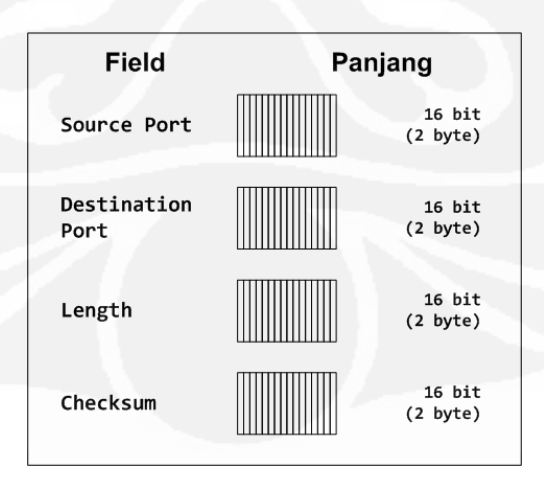

Gambar 2.10 Format Header TCP [5]

UDP pada VoIP digunakan untuk mengirimkan *audio stream* yang dikrimkan secara terus menerus. UDP digunakan pada VoIP karena pada pengiriman *audio streaming* yang berlangsung terus menerus lebih mementingkan kecepatan pengiriman data agar tiba di tujuan tanpa memperhatikan adanya paket yang hilang walaupun mencapai 50% dari jumlah paket yang dikirimkan.

Karena UDP mampu mengirimkan data *streaming* dengan cepat, maka dalam teknologi VoIP UDP merupakan salah satu protokol penting yang digunakan sebagai *header* pada pengiriman data selain RTP dan IP. Untuk mengurangi jumlah paket yang hilang saat pengiriman data maka pengiriman data banyak dilakukan pada *private network*.

#### **2.3. VPN (Virtual Private Network)**

Virtual Private Network (VPN) adalah komunikasi jaringan terenkripsi yang menggunakan *tunnel* yang aman di antara ujung ke ujung komunikasi melalui internet atau jaringan lain, seperti WAN. Pada VPN, komunikasi *dial-up* pada *remote user* dan *leased line* atau komunikasi *frame relay* pada *remote site* digantikan dengan komunikasi lokal ke *Internet Service Provider* (ISP) atau *point of presence* dari service provider yang lain.

VPN memungkinkan masing-masing remote user dari jaringan dapat berkomunikasi dalam jalur yang aman dan dapat diandalkan dengan menggunakan internet sebagai perantara untuk terhubung ke LAN pribadi. VPN dapat dikembangkan untuk mengakomodasi lebih banyak pengguna dan tempat-tempat lain secara lebih mudah daripada *leased line*.

#### 2.3.1 Cara kerja VPN

Secara sederhana dapat dikatakan VPN hanyalah membuat tunneling yang aman antara 2 buah *node* atau lebih melewati jaringan terbuka (internet/intranet). VPN dapat menghubungkan dua network yang kecil (maupun yang lebih besar) untuk membangun sebuah jaringan tunggal yang sebelumnya terpisah baik secara fisik maupun logika, traffic VPN antara dua network/end point dilindungi/enkripsi oleh kunci spesial, dan hanya komputer atau seseorang yang mempunyai kunci ini yang dapat membuka dan melihat data yang dikirimkan, semua data yang dikirimkan dienkripsi terlebih dahulu dan didekripsi setelah transmisi. Dengan menggunakan VPN maka komputer client yang berada di internet seolah-olah berada pada jaringan lokal, proses diawali dengan client melakukan remote menuju VPN Server untuk mendapatkan IP VPN selanjutnya akan dilakukan negosiasi sertifikat. Dan apabila sertifikat sesuai maka akan dilakukan proses enkripsi pada saat paket dikirimkan dan dilakukan dekripsi saat paket sampai pada tujuan.

#### 2.3.2 Tipe-Tipe VPN

Ada 2 macam tipe implementasi dari VPN, yaitu :

 Site-to-site VPN, dapat menghubungkan seluruh jaringan ke jaringan lainnya. Sebagai contoh, site-to-site VPN dapat menghubungkan kantor cabang (branch office) ke jaringan kantor pusat (head office) seperti ditunjukkan pada gambar 7. Setiap site dilengkapi dengan sebuah VPN gateway seperti router, firewall, VPN concentrator atau peralatan keamanan lainnya.

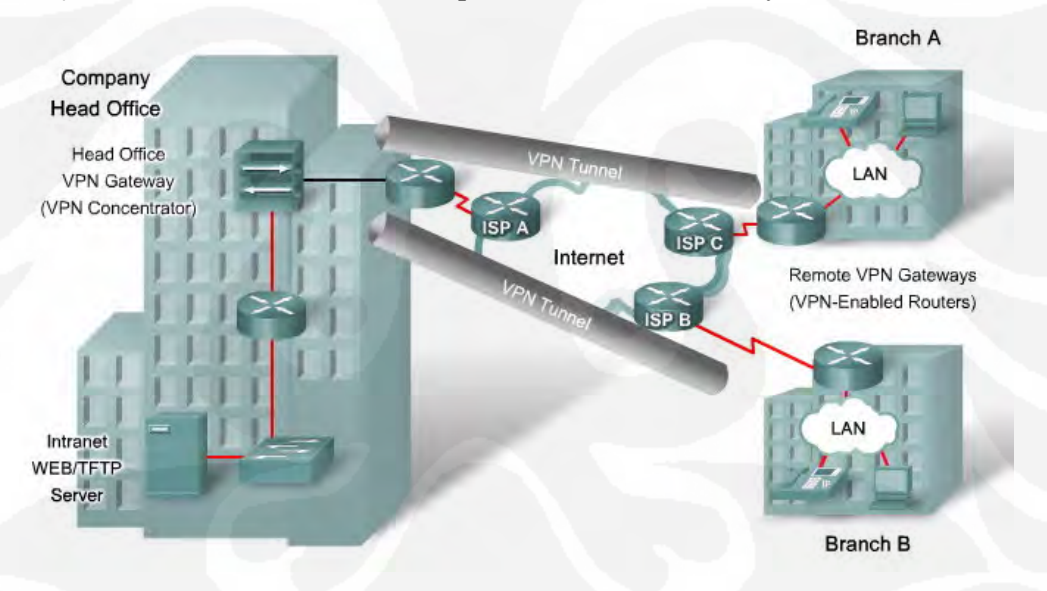

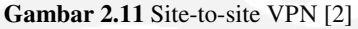

2. *Remote-access VPN*, memungkinkan setiap host secara individu berdiri sendiri. Setiap teleworker dapat mengakses jaringan kantor pusat perusahaan nya kapan pun dan dimana pun ia berada dengan melewati jalur publik seperti internet. Setiap host akan dilengkapi dengan *software* yang disebut dengan *VPN client*.

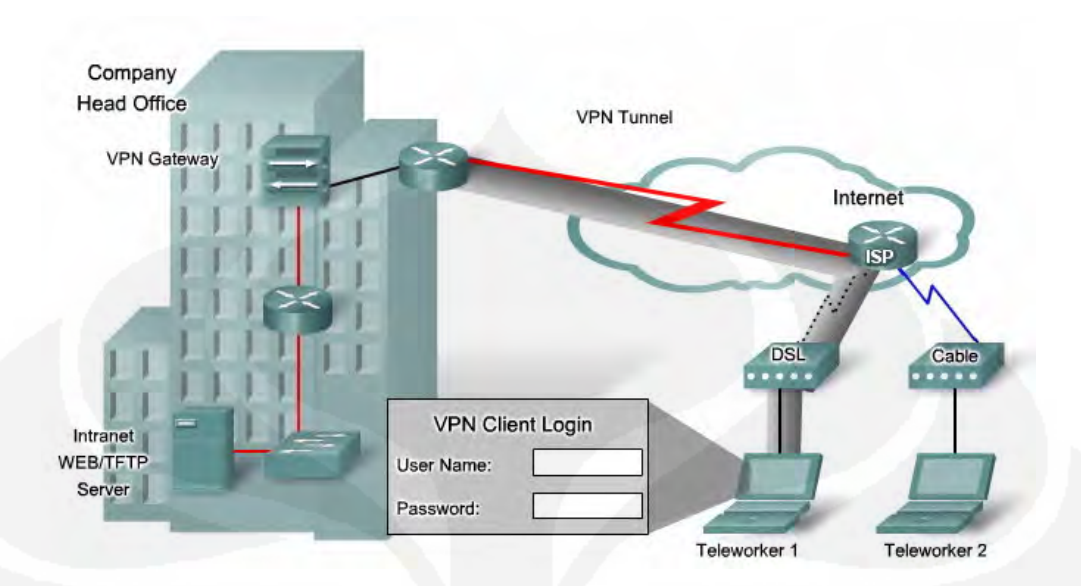

Gambar 2.12. Remote-access VPN

# 2.3.3 Authentikasi Pada VPN

Autentikasi adalah suatu proses untuk memastikan bahwa kedua ujung komunikasi nya adalah merupakan benar usernya sesuai dengan yang diberikan kewenangan untuk mengakses suatu server. Sedangkan enkripsi berfungsi untuk melakukan pengacakan terhadap suatu data agar tidak dapat dibaca oleh orang lain. Meskipun baik autentikasi dan enkripsi memiliki cara kerja sendiri-sendiri namun keduanya sering kali dipadukan agar didapatkan suatu sistem keamanan yang lebih baik.

Pada umunya jenis autentikasi yang paling mudah dan banyak digunakan orang adalah menggunakan *Login Password* dimana untuk dapat melakukan akses maka seorang user harus memasukkan *username* dan *password* yang benar baru kemudian dapat melakukan akses ke server. Namun demikian hal tersebut belumlah cukup untuk memberikan keamanan yang baik mengingat hal tersebut hanya dilakukan di awal *session* saja. Permasalahan dapat saja terjadi ketika ada *attacker* yang berada di tengah antara server dan client tersebut yang kemudian mengambil alih *session* sehingga client yang sebenarnya telah terputus sessionnya sementara *attacker* berhasil menguasai *session* tersebut dan dianggap user yang benar oleh server. Saat ini kebutuhan akan authentikasi tidaklah cukup hanya menggunakan form login saja, tipe authentikasi yang saat ini mulai banyak

digunakan adalah penggunaan sertifikat dan *digital signature* atau tanda tangan digital.

### 2.3.4 Metode Tunneling Pada VPN

*Tunneling* merupakan metode untuk transfer data dari satu jaringan ke jaringan lain dengan memanfaatkan jaringan internet secara terselubung. Disebut *tunne*l atau saluran karena aplikasi yang memanfaatkan hanya melihat dua *end point* atau ujung, sehingga paket yang lewat pada tunnel hanya akan melakukan satu kali lompatan atau hop. Data yang akan ditransfer dapat berupa frame (atau paket) dari protokol yang lain.

Protokol *tunneling* tidak mengirimkan *frame* sebagaimana yang dihasilkan oleh node asalnya begitu saja melainkan membungkusnya *(mengenkapsulasi)* dalam *header* tambahan. *Header* tambahan tersebut berisi informasi routing sehingga data (frame) yang dikirim dapat melewati jaringan internet. Jalur yang dilewati data dalam internet disebut *tunnel*. Saat data tiba pada jaringan tujuan, proses yang terjadi selanjutnya adalah *dekapsulasi*, kemudian data original akan dikirim ke penerima terakhir. *Tunneling* mencakup secara keseluruhan mulai dari enkapsulasi, transmisi dan dekapsulasi.

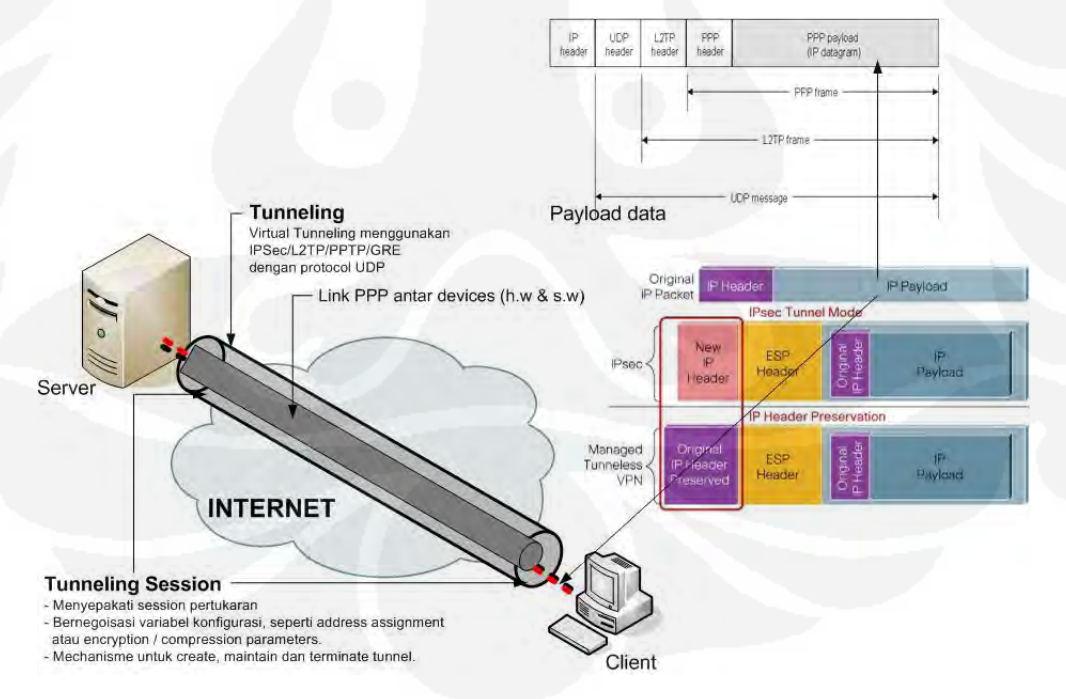

Gambar 2.13 Skema Tunneling dan Enkapsulasi VPN [1]

#### 2.3.5 Mekanisme Enkripsi VPN

Secara sederhana enkripsi adalah sebuah proses melakukan perubahan sebuah kode dari yang dapat dimengerti menjadi sebuah kode yang tidak dapat dimengerti. Enkripsi juga dapat diartikan sebagai *cipher*. Terdapat beberapa enkripsi yang sering dilakukan yaitu IPSec dan SSL.

SSL (Secure Socket Layer) adalah salah satu protokol enkripsi dalam komunikasi data yang dibuat oleh Nestcape Communication Corporation yang bekerja pada application layer dan umum digunakan pada komunikasi aman berbasis web pada internet [7]. SSL dapat , menciptakan saluran enkripsi yang aman untuk data, dan dapat mengenkripsi banyak tipe data. biasanya digunakan untuk keamanan pada aplikasi HTTP, IMAP, POP3 dan lain-lain . ketika SSL bekerja dibelakang *firewall*, port tidak akan terbuka sampai proses negosiasi antara *firewall* dan SSL berhasil. Port yang digunakan untuk mode server adalah HTTPS 443/TCP sedangkan untuk mode client bebas.

IPSec adalah sebuah *framework* standar terbuka yang dikembangkan oleh *Internet Engineering Task Force* (IETF). IPSec menyediakan keamanan untuk transmisi informasi yang bersifat sensitif melalui jaringan yang tanpa proteksi seperti internet. IPSec dijalankan pada layer network pada jaringan, berfungsi untuk melindungi dan melakukan authentikasi paket IP antara device IPSec ("*peer*") [8].

IPsec didesain untuk menyediakan keamanan berbasis kriptografi yang memiliki karakteristik *interoperable* dan berkualitas. Layanan keamanan yang disediakan mencakup access control, connectionless integrity, data origin authentication, proteksi dari replay attack (sequence integrity), data confidentiality dan traffic flow confidentiality. Layanan tersebut disediakan pada IP layer sehingga mendukung proteksi untuk *IP layer* dan *layer* lain di atasnya.

#### 2.4 Program OpenVPN

OpenVPN mempunyai fitur penuh yang mendukung VPN SSL yang mengakomodasi konfigurasi yang fleksibel dan luas termasuk *remote accses, site to site VPN, Wifi security* dan skala *remote acces* yang bersifat *enterprise*.

OpenVPN mengimplentasikan model OSI layer dua atau tiga untuk keamanan jaringan yang mempunyai standar protokol SSL, mendukung

autentikasi *client* yang menggunakan sertifikat dan autentikasi yang mengijinkan user untuk mengakses melalui *firewall* yang dipasang pada VPN.

OpenVPN dapat berjalan diatas system operasi *Linux, Windows* 2000/XP/Vista, OpenBSD, FreeBSD, NetBSD, Mac OS X, dan Solaris. Layanan yang disediakan diantaranya :

- Menyediakan *tunneling* dengan banyak *IP subnetwork* atau *virtual Ethernet adapter* dengan menggunakan single *UDP* dan *TCP port*.
- Konfigurasinya *scalable*, bervariasi sesuai dengan kebutuhan dan dapat dihubungkan dengan banyak *client* sebagai *VPN client*
- Menggunakan enkripsi, autentikasi dan sertifikat yang ada pada *OpenSSL* yang dapat melindungi jaringan *privat* pada saat terhubung dengan internet.
- Menggunakan banyak *cipher*, ukuran *key* yang beragam, *HMAC digest* (untuk intgritas dalam hal pengecekan data) yang didukung penuh oleh *OpenSSL*.
- Menyediakan *static key* dan *public key* pada enkripsinya.
- Menyediakan kompresi untuk menghemat bandwitdth.

#### 2.5 Aplikasi Video Streaming

Video merupakan gambar-gambar yang bergerak. Didalam video menampilkan sejumlah gambar atau *frame* dengan kecepatan tertentu yang disebut dengan istilah *frame rate*, dihitung dalam skala *frame per second* (fps). Seperti halnya dengan jenis data yang lain, data video juga dapat disimpan, diedit, ataupun dikirim melalui jaringan.

Video streaming merupakan suatu metode yang memanfaatkan suatu streaming untuk mentransmisikan digital video melalui suatu jaringan data sehingga video playback dapat langsung dilakukan tanpa harus menunggu proses download selesai terlebih dahulu ataupun menyimpannya terlebih dahulu disisi PC client. Sistem video streaming melibatkan proses encoding terhadap isi dari data video, dan kemudian mentransmisikan video streaming melalui suatu jaringan (wired atau wireless), sehingga client tujuan dapat mengakses, melakukan decoding, dan menampilkan video tersebut secara real-time.

Teknologi *streaming* cenderung bersifat *bandwidth-dependent*, sehingga sangat bergantung pada kondisi jaringan. Agar *data stream* dapat di-*playback* 

secara baik, perlu diperhatikan beberapa pertimbangan supaya *data stream* memiliki *bit rate/data transfer rate* yang cukup rendah, karena dengan mengurangi *bit rate* berarti sama saja dengan mengirimkan lebih sedikit data. Mengurangi *bit rate* dapat dilakukan dengan cara antara lain membuat dimensi *frame* video menjadi lebih kecil, membuat jumlah *frame per second* (fps) *video* menjadi lebih rendah serta mengurangi jumlah informasi yang ada di setiap *frame* video melalui proses kompresi. [9]

Suatu jaringan dapat disebut ideal apabila mampu mengirimkan informasi apapun, tidak terbatas jumlah dan ukuran, serta tanpa menimbulkan *delay* ataupun *loss*. Akan tetapi dalam prakteknya akan sangat sulit untuk menciptakan jaringan dengan karakteristik seperti itu, karena *bit error, bit loss, delay, latency,* dan terbatasnya *bandwidth* merupakan hal-hal yang bersifat temporal. Faktor performansi dari sistem *video streaming* dalam hubungannya dengan jaringan dapat dijelaskan sebagai berikut :

#### a. Throughput

*Throghput* atau biasa disebut *actual bandwidth* adalah jumlah data yang dapat melalui suatu jaringan, atau bagian dari jaringan, untuk setiap waktu tertentu. [9] *Bandwidth* pada jaringan bersifat terbagi, terbatas, dan berubah terhadap waktu. Suatu jaringan tidak mampu menjamin *bandwidth* yang dibutuhkan untuk mentransmisikan *video streaming* akan selalu tersedia.

#### b. Delay

Secara umum *delay* adalah waktu tunda yang disebabkan oleh proses transmisi dari satu titik ke titik lain yang menjadi tujuannya. Nilai *delay* maksimal yang diperbolehkan untuk mencapai *quality of service* adalah sebesar 150 ms [13].

#### c. Packet loss

*Packet loss* adalah satu atau lebih paket yang gagal melewati jaringan untuk mencapai tujuan. Jumlah maksimal *packet loss* yang diperbolehkan adalah sekitar 1% [13].

### **BAB III**

#### PERANCANGAN DAN IMPLEMENTASI

Pada bab ini akan dibahas perancangan sistem *video streaming* pada jaringan berbasis virtual private network menggunakan perangkat lunak openvpn, dimulai dengan perencanaan topologi, persiapan perangkat lunak dan perangkat keras yang diperlukan, instalasi jaringan, konfigurasi, serta persiapan pengujian.

#### 3.1 Perencanaan topologi jaringan

Model topologi jaringan yang digunakan pada skripsi ini terdiri dari sebuah laptop sebagai server VPN, 2 komputer/laptop client VPN dan 2 buah router dengan bentuk topologi seperti pada gambar 3.1 berikut :

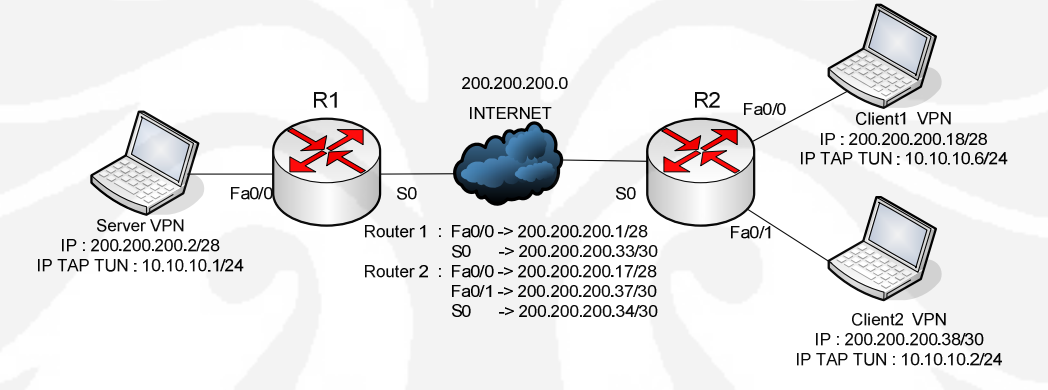

Gambar 3.1 Topologi Jaringan

Pada gambar 3.1 VPN Server terhubung langsung dengan Router 1 pada interface ethernet dengan menggunakan kabel UTP type *crossover*, sedangkan interface ethernet lain nya pada Router R1 terhubung dengan interface Router R2 melalui kabel serial. Selanjutnya Router R2 akan terhubung dengan client1 dan client2 dengan menggunakan kabel UTP type *crossover*, pengalamatan IP address sesuai dengan gambar topologi di atas.

### 3.2 Kebutuhan pendukung infrastruktur

Kebutuhan akan infrastruktur terbagi menjadi dua macam, yaitu software dan hardware dimana keduanya saling mendukung satu sama lain.

#### **3.2.1 Kebutuhan Hardware**

Kebutuhan hardware pada skripsi ini terdiri dari beberapa perangkat keras meliputi NIC (Network Interface Card), Switch, Webcam/PC Camera, headset, serta beberapa laptop sebagai server dan client, PC sebagai client dan router sebagai penerus paket antar jaringan.

# Laptop dan PC

Disini digunakan 2 buah laptop dan 1 buah PC dengan spesifikasi sebagai berikut :

- Laptop Axioo dengan processor Intel Core 2 Duo 1,73 GHz dan memory 1 Gb yang digunakan sebagai server VPN. Server VPN pada saat pengujian memegang peranan ganda yaitu bertindak sebagai server VPN yang bertugas membentuk tunnel, melakukan validitas certificate, dan sebagai gateway antar VPN client.
- Laptop Compaq Presario dengan processor Intel Core 2 Duo 1,66 GHz dan memory 1Gb yang digunakan sebagai client 1.
- 3. PC Intel Pentium 4 dengan processor 2,2 GHz dan memori 512 Mb yang digunakan sebagai client 2.

#### Headset

Pada aplikasi *video streaming*, headset memegang peranan yang sangat penting. Headset yang digunakan disini adalah headset yang terdiri dari mic dan speaker untuk komunikasi dua arah. Tidak diperlukan spesifikasi khusus untuk headset agar dapat digunakan dalam komunikasi *video streaming*.

#### Webcam/PC Camera

Dalam aplikasi *video streaming* Webcam/PC Camera memegang peranan yang paling penting. Webcam digunakan untuk mengambil input berupa gambar untuk diolah dalam komputer dan kemudian dikompresi serta di transmisikan pada jaringan. Pada saat ujicoba digunakan 2 laptop yang sudah terintegrasi dengan webcam dengan resolusi 1,3 Megapixel.

#### Router

Router adalah sebuah alat jaringan komputer yang mengirimkan paket data melalui sebuah jaringan atau internet menuju tujuannya, melalui sebuah proses yang dikenal sebagai routing. Proses routing terjadi pada layer 3 pada OSI layer. Router berfungsi sebagai penghubung antar dua atau lebih jaringan untuk meneruskan data dari satu jaringan ke jaringan lainnya. Router berbeda dengan switch. Switch merupakan penghubung beberapa alat untuk membentuk suatu *Local Area Network* (LAN). Dalam perancangan ini router yang digunakan adalah router Cisco seri 1800.

#### 3.2.2 Kebutuhan Software

Software yang digunakan pada skripsi ini meliputi openvpn, dan wireshark.

#### Openvpn

Openvpn merupakan software yang digunakan untuk membentuk tunnel antara server dan client, dan menciptakan public key serta sertifikat yang diperlukan dalam VPN, type VPN yang digunakan pada openvpn adalah VPN SSL. Openvpn juga merupakan software yang dapat bertindak sebagai server VPN maupun client VPN tergantung pada konfigurasinya, pada skripsi ini versi openvpn yang digunakan adalah *openvpn-2.0.9-gui-1.0.3-install* dengan ukuran file 1,06 MB yang didownload secara gratis pada website <u>www.openvpn.se</u> [10]. **Wireshark** 

Wireshark merupakan software yang digunakan untuk melakukan analisa jaringan komputer, wireshark dapat menganalisa beberapa parameter QoS seperti, *delay*, *throughput*, dan *packet loss* dan lain lain serta dapat mengcapture protokol yang sedang berjalan dalam jaringan tersebut, versi wireshark yang digunakan untuk pengujian adalah *wireshark-setup-1.0.10* dan dapat didownload secara gratis pada website www.wireshark.org [11].

#### 3.3 Instalasi Infrastruktur

Pada bagian ini akan dibahas mengenai proses instalasi hardware dan software sistem *video streaming* pada virtual private network.

#### 3.3.1 Instalasi Server

Untuk dapat berkomunikasi dengan komputer klien maka komputer server perlu untuk di konfigurasi, adapun langkah-langkah konfigurasinya adalah sebagai berikut :

- 1. Memasang interface jaringan/LAN Card pada slot PCI.
- 2. Instalasi sistem operasi Windows XP Proffesional Service Pack 2.
- 3. Instalasi driver-driver hardware yang diperlukan
- Pemberian alamat IP pada komputer server sesuai dengan topologi yang telah direncanakan, yaitu IP Address 200.200.200.1 dengan netmask 255.255.255.240

### 3.3.2 Instalasi Wireshark

Sebelum melakukan instalasi wireshark kita perlu mendownload program wireshark dari alamat <u>http://www.wireshark.org</u>, untuk instalasi kita tinggal mengklik double program *wireshark-setup-1.0.10*.exe dan ikuti petunjuk selanjutnya, pada program wireshark juga diperlukan program WinpCap untuk mengcapture protokol yang sudah terintegrasi pada wireshark.

# 3.3.3 Instalasi Client

Pada dasarnya urutan instalasi pada sisi client sama dengan sisi server, perbedaannya hanya pada setting IP Address, untuk client1 diberikan IP Address 200.200.200.18 dengan subnetmask 255.255.255.240 dan untuk client2 diberikan IP Address 200.200.200.38 dan subnetmask 255.255.255.252 sesuai topologi yang telah direncanakan.

#### 3.3.4 Instalasi Webcam pada masing-masing client

Webcam perlu diinstall pada masing-masing client agar wajah masingmasing user dapat tercapture pada netmeeting, instalasi dilakukan dengan memasukkan cd driver webcam pada cdrom dan pilih type dari webcam, serta lakukan instalasi sesuai dengan petunjuk.

#### 3.3.5 Instalasi Router

Router digunakan untuk meneruskan paket menuju network yang berbeda dalam hal ini adalah dari network 200.200.200.0/28 menuju 200.200.200.16/28 dan 200.200.200.36/30 ataupun sebaliknya, hal ini dimaksudkan untuk mensimulasikan kondisi di internet dimana komunikasi di internet melewati network yang berbeda. pada skripsi ini router yang digunakan adalah router cisco seri 1800.

#### **3.3.6 Instalasi Openvpn pada server dan client**

Program openvpn dapat didownload dengan gratis pada alamat <u>http://www.openvpn.se</u>, setelah proses download selesai, kita tinggal menjalankan program *openvpn-2.0.9-gui-1.0.3-install.exe* dengan mengeklik double dan ikuti petunjuk instalasi.

#### 3.3.7 Konfigurasi Openvpn

Agar Virtual Private Network dapat terbentuk antara server dan client, maka software openvpn perlu dikonfigurasi dengan langkah-langkah sebagai berikut [12] :

- 1. Menciptakan certificate
  - Klik start → Run → ketik cmd lalu tekan enter sehingga halaman console tampil.
  - Masuk ke directory C:\Program Files\Openvpn\easy rsa dengan mengetikkan cd C:\Program Files\OpenVPN\easy-rsa pada C:\>
  - Ketik init-config lalu tekan enter untuk menciptakan konfigurasi awal pada openvpn
  - Edit file pada C:\Program Files\OpenVPN\easy-rsa\vars.bat dengan konfigurasi sebagai berikut :

```
set HOME=%ProgramFiles%\OpenVPN\easy-rsa
set KEY_CONFIG=openssl.cnf
set KEY_DIR=keys
set KEY_SIZE=1024
set KEY_COUNTRY=ID
set KEY_COUNTRY=ID
set KEY_PROVINCE=Jabar
set KEY_CITY=Depok
set KEY_ORG=FTUI
set KEY_ORG=FTUI
```

- Menciptakan Certificate Authority (CA) dengan perintah sebagai berikut:
  - Ketik vars.bat  $\rightarrow$  enter
  - Ketik clean-all  $\rightarrow$  enter
  - Ketik build-ca  $\rightarrow$  enter
- Menciptakan private key untuk server dengan mengetik perintah buildkey-server.bat server →enter pada komputer server

- Menciptakan private key untuk client dengan mengetik perintah buildkey.bat client pada
- Menciptakan Diffie Hellman parameters dengan mengetikkan perintah build-dh
- Menciptakan file konfigurasi untuk server dan client pada folder C:\Program Files\OpenVPN\Config menggunakan software editor seperti notepad
- File konfigurasi untuk server diberi nama server.ovpn dengan konfigurasi :

| dev tap                                            |
|----------------------------------------------------|
| port 5000                                          |
| verb 4                                             |
| mode server                                        |
| duplicate-cn                                       |
| ifconfig 10.10.10.1 255.255.255.0                  |
| ifconfig-pool 10.10.10.1 10.10.10.11 255.255.255.0 |
| tls-server                                         |
| ca ca.crt                                          |
| cert server.crt                                    |
| key server.key                                     |
| dh dh1024.pem                                      |
| cipher AES-128-CBC                                 |
| tls-cipher DHE-RSA-AES256-SHA                      |
| auth SHA1                                          |
| key-method 2                                       |
| comp-lzo                                           |
| status openvpn-status.log                          |
| push "route 200.200.200.0 255.255.255.240"         |
|                                                    |

- File konfigurasi untuk client diberi nama client.ovpn dengan konfigurasi :

dev tap port 5000 verb 3 remote 200.200.200.1 tls-client ca ca.crt cert client.crt key client.key cipher AES-128-CBC tls-cipher DHE-RSA-AES256-SHA auth SHA1 key-method 2 pull comp-lzo

#### 3.3.8 Menjalankan server Openvpn

Untuk menjalankan server Openvpn tinggal mengeklik icon openvpn yang berada pada system tray, dan memilih konfigurasi untuk server dan selanjutnya klik Connect.

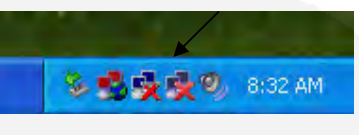

Gambar 3.2 Icon Openvpn

Icon yang ditunjuk oleh tanda panah pada gambar 3.2 merupakan icon daripada openypn.

| client         | + | 1.00                                       |
|----------------|---|--------------------------------------------|
| server         |   | Connect                                    |
| tcpserver      | + | Disconnect                                 |
| Proxy Settings |   | Show Status                                |
| About<br>Exit  |   | View Log<br>Edit Config<br>Change Password |

Gambar 3.3 Menjalankan Openvpn sebagai server

Pada gambar 3.3 di atas, untuk menjalankan openvpn sebagai server kita pilih konfigurasi server dan klik Connect, apabila telah terhubung dengan baik, maka server akan mendapatkan IP Address 10.10.10.1 sesuai dengan konfigurasi.

### 3.3.9 Menjalankan Openvpn pada sisi client

Untuk menjalankan openvpn sebagai caranya sama dengan menjalankan openvpn sebagai server, hanya saja pilih konfigurasi client dan click Connect.

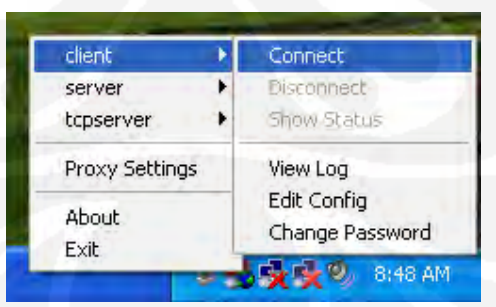

Gambar 3.4 Menjalankan Openvpn sebagai client

Sesuai gambar 3.4 di atas Openvpn dijalankan pada mode client dan openvpn akan menjalankan konfigurasi openvpn client.

| 😼 OpenVPN Connection (server)                                                                                                    | × |
|----------------------------------------------------------------------------------------------------|---|
| Current State: Connected                                                                                                    |   |
| Tue Dec 08 06:11:24 2009 Diffie-Hellman initialized with 1024 bit key<br>Tue Dec 08 06:11:24 2009 TLS-Auth MTU parms [L:1542 D:138 EF:38 EB:0 ET:0 EL:0 ]<br>Tue Dec 08 06:11:24 2009 TAP-Win32 device [Local Area Connection 5] opened: \\\Global\{87A24671-1<br>Tue Dec 08 06:11:24 2009 TAP-Win32 Driver Version 8.4<br>Tue Dec 08 06:11:24 2009 TAP-Win32 MTU=1500<br>Tue Dec 08 06:11:24 2009 Notified TAP-Win32 driver to set a DHCP IP/netmask of 10.8.0.1/255.255.255.<br>Tue Dec 08 06:11:24 2009 Steeping for 10 seconds<br>Tue Dec 08 06:11:34 2009 Steeping for 10 seconds<br>Tue Dec 08 06:11:34 2009 Steeping for 10 seconds<br>Tue Dec 08 06:11:34 2009 Steeping for 10.8.0.0 MASK 255.255.255.0 10.8.0.2<br>Tue Dec 08 06:11:34 2009 Boate AdDI 10.8.0.0 MASK 255.255.255.0 10.8.0.2<br>Tue Dec 08 06:11:34 2009 Data Channel MTU parms [L:1542 D:1450 EF:42 EB:135 ET:0 EL:0 AF:3/1 ]<br>Tue Dec 08 06:11:34 2009 UDPv4 link local (bound); [undef]:1194<br>Tue Dec 08 06:11:34 2009 UDPv4 link local (bound); [undef]:1194<br>Tue Dec 08 06:11:34 2009 IDPv4 link remote: [undef]<br>Tue Dec 08 06:11:34 2009 IDPv4 link remote: [undef]<br>Tue Dec 08 06:11:34 2009 IDPv4 link remote: [undef]<br>Tue Dec 08 06:11:34 2009 IDEv4 link remote: [undef]<br>Tue Dec 08 06:11:34 2009 IFCONFIG POOL LIST<br>Tue Dec 08 06:11:34 2009 IFCONFIG POOL LIST<br>Tue Dec 08 06:11:34 2009 IFCONFIG POOL LIST<br>Tue Dec 08 06:11:34 2009 Initialization Sequence Completed |   |
| Disconnect Hide                                                                                                    | ] |

Gambar 3.5 Proses menjalankan Openvpn

Gambar 3.5 menunjukkan proses yang terjadi sebelum client terhubung pada server, client akan melakukan negosiasi dengan server mengenai *key* dan *certificate* apabila sesuai maka client akan mendapatkan IP Address sesuai dengan range IP client pada konfigurasi dari Openvpn server.

# 3.3.10 Mengaktifkan fungsi routing pada server

Fungsi routing harus diaktifkan pada sisi server agar server dapat meneruskan paket antar client VPN dengan langkah-langkah sebagai berikut :

- Klik start pilih My Computer klik kanan lalu manage
- Akan muncul Tab Computer Management, explore menu Service and Applications lalu pilih Services
- Cari pilihan routing and remote access, pada kolom startup type ganti dengan pilihan automatic lalu klik apply
- Jalankan routing dengan mengklik tombol start

| Service Control                                                    |      |
|--------------------------------------------------------------------|------|
| Windows is attempting to start the following service on Local Comp | uter |
| Routing and Remote Access                                          |      |
|                                                                    |      |
|                                                                    | _    |
| Close                                                              |      |
|                                                                    |      |

Gambar 3.6 Proses starting routing and remote access

Pada gambar 3.6 menunjukkan proses windows mengaktifkan fungsi routing setelah kita mengeklik tombol start dan selanjutnya komputer server dapat meneruskan paket kepada client.

#### 3.3.11 Melakukan Tes Koneksi

Tes komunikasi dapat dilakukan dengan menggunakan perintah ping dengan mengirimkan pesan ICMP pada komputer yang dituju, jika komunikasi telah terbentuk maka komputer yang dituju akan mengembalikan paket ICMP tersebut, pengujian dapat dilakukan pada sisi server ataupun client, tetapi pada contoh berikut dilakukan pada sisi server :

- Test ping dari server menuju client tanpa jaringan VPN dengan perintah :

C:\> Ping 200.200.200.18

Apabila komunikasi dari server menuju client berhasil maka akan muncul reply ICMP dari client.

Pinging 200.200.200.18 with 1000 bytes of data:

Reply from 200.200.200.18: bytes=1000 time=27ms TTL=128 Reply from 200.200.200.18: bytes=1000 time=27ms TTL=128 Reply from 200.200.200.18: bytes=1000 time=27ms TTL=128

Ping statistics for 192.168.1.2 :

```
Packets: Sent = 20, Received = 30, Lost = 0 (0% loss),
Approximate round trip times in milli-seconds:
Minimum = 26ms, Maximum = 29ms, Average = 26ms
```

- Test ping dari server menuju client menggunakan IP Address VPN dengan

menggunakan perintah :

C:\> ping 10.10.10.6

Jika komunikasi sukses maka akan muncul reply dari client

| Pinging 10.10.10.6 with 1000 bytes of data:                                                                                                    |
|----------------------------------------------------------------------------------------------------|
| Reply from 10.10.10.6: bytes=1000 time=27ms TTL=128<br>Reply from 10.10.10.6: bytes=1000 time=27ms TTL=128<br>Reply from 10.10.10.6: bytes=1000 time=27ms TTL=128                              |
| Ping statistics for 10.10.10.6 :<br>Packets: Sent = 20, Received = 30, Lost = 0 (0% loss),<br>Approximate round trip times in milli-seconds:<br>Minimum = 26ms, Maximum = 29ms, Average = 26ms |

# 3.3.12 Konfigurasi Cisco Router

Router adalah sebuah device yang berfungsi untuk meneruskan paketpaket dari sebuah network ke network yang lainnya (baik LAN ke LAN atau LAN ke WAN) sehingga host-host yang ada pada sebuah network dapat berkomunikasi dengan host-host yang ada pada network yang lain. Router menghubungkan network-network tersebut pada network layer dari model OSI, sehingga secara teknis Router adalah Layer 3 Gateway.

Pada skripsi ini router yang digunakan adalah router cisco seri 2600. Dalam mengkofigurasi router cisco ini dapat dilakukan dengan 2 cara yaitu :

- Melalui port console
- Melalui network

Namun dalam skripsi ini, router hanya akan dikonfigurasi dengan cara yang pertama yaitu melalui port console. Port console adalah sebuah port pada router yang disediakan untuk menghubungkan router tersebut pada "dunia luar". Sebuah kabel *rollover* dibutuhkan untuk menghubungkan serial interface pada PC dan port console pada router tersebut. Setelah Router terhubung dengan PC, Router dapat dikonfigurasi dengan menjalankan applikasi HyperTerminal dari PC.

Buka aplikasi HyperTerminal dengan cara :

Klik start  $\rightarrow$  klik All Program  $\rightarrow$  klik Accessories  $\rightarrow$  klik Communication  $\rightarrow$  klik HyperTerminal

| Connection Description                           | ? 🗙    |
|--------------------------------------------------|--------|
| New Connection                                   |        |
|                                                  |        |
| Enter a name and choose an icon for the connects | pn:    |
| mhd.salmon                                       |        |
| lcon:                                            |        |
| 🔊 🚖 🐟 🗷 🚱 🛯                                      | 3 👮    |
|                                                  |        |
|                                                  |        |
|                                                  | Cancel |
|                                                  |        |

Gambar 3.7 Aplikasi HyperTerminal saat pertama kali dijalankan

Setelah itu pilih port serial yang akan digunakan dan selanjutnya klik restore default.

| COM1 Properties    |               | ? 🛛         |
|--------------------|---------------|-------------|
| Port Settings      |               |             |
| Bits per second:   | 9600          | ~           |
| <u>D</u> ata bits: | 8             | ~           |
| <u>P</u> arity:    | None          | ~           |
| <u>S</u> top bits: | 1             | ~           |
| Elow control:      | None          | ~           |
| T                  | <u>R</u> esto | re Defaults |
|                    | K Cancel      |             |

**Gambar 3.8** Port serial yang digunakan pada aplikasi HyperTerminal Selanjutnya ketik "no" saat aplikasi *HyperTerminal* telah terbuka.

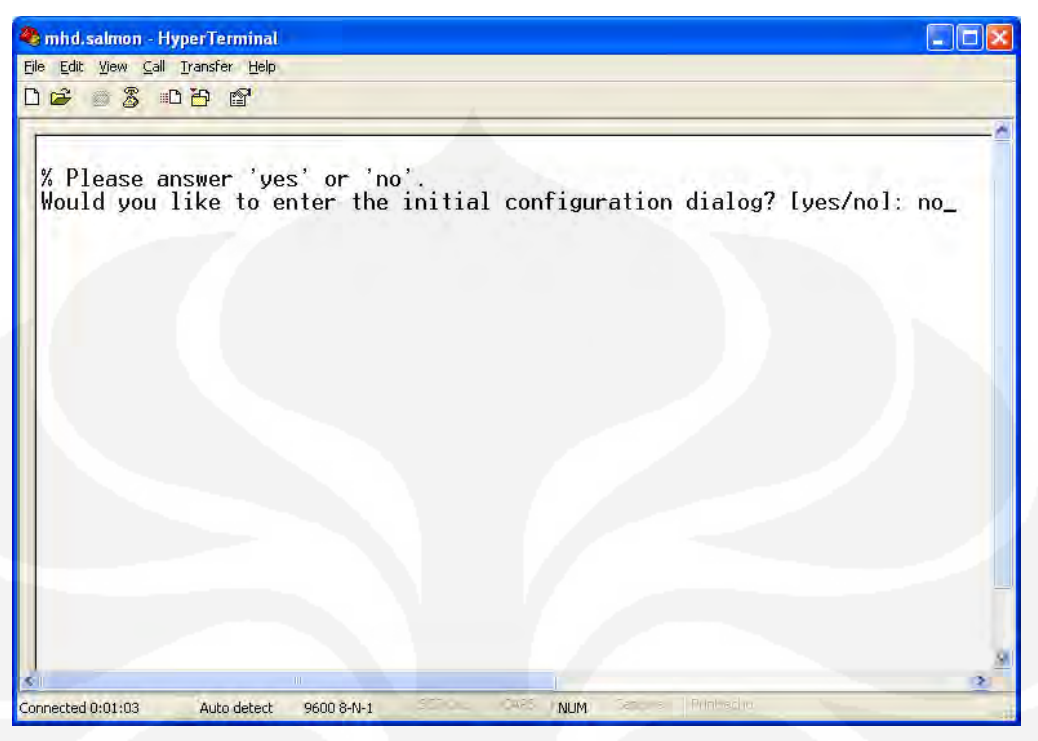

Gambar 3.9 Inisiasi konfigurasi HyperTerminal

Selanjutnya router 1 dan router 2 masing-masing dikonfigurasi.

1. Konfigurasi router 1

| Router>enable                                                    |
|------------------------------------------------------------------|
| Router#configure terminal                                        |
| Router(config)#enable secret class                               |
| Router(config)#hostname Router1                                  |
| Router1(config)#username Router2 password cisco                  |
| Router1(config)#int fa0/1                                        |
| Router1(config-if)#ip address 200.200.200.1 255.255.255.240      |
| Router1(config-if)#no shut                                       |
| Router1(config-if)#int s0                                        |
| Router1(config-if)# ip address 200.200.200.33 255.255.255.252    |
| Router1(config-if)#clock rate 64000                              |
| Router1(config-if)#encapsulation ppp                             |
| Router1(config-if)#ppp authentication chap                       |
| Router1(config-if)#ppp chap sent-username Router1 password cisco |
| Router1(config-if)#no shut                                       |
| Router1(config-if)#router rip                                    |
| Router1(config-router)#ver 2                                     |
| Router1(config-router)#network 200.200.200.0                     |
| Router1(config-router)#exit                                      |
| Router1(config)#                                                 |
|                                                                  |

2. Konfigurasi router 2

| Router>enable                                                    |
|------------------------------------------------------------------|
| Router#configure terminal                                        |
| Router(config)#enable secret class                               |
| Router(config)#hostname Router2                                  |
| Router2(config)#username Router1 password cisco                  |
| Router2(config)#int fa0/1                                        |
| Router2(config-if)#ip address 200.200.200.17 255.255.255.240     |
| Router2(config-if)#no shut                                       |
| Router2(config-if)#int s0                                        |
| Router2(config-if)# ip address 200.200.200.34 255.255.255.252    |
| Router2(config-if)#encapsulation ppp                             |
| Router2(config-if)# ppp authentication chap                      |
| Router1(config-if)#ppp chap sent-username Router2 password cisco |
| Router2(config-if)#no shut                                       |
| Router2(config-if)#router rip                                    |
| Router2(config-router)#ver 2                                     |
| Router2(config-router)#network 200.200.200.0                     |
| Router2(config-router)#exit                                      |
| Router2(config)#                                                 |
|                                                                  |

# 3.3.13 Melakukan setting dan menjalankan netmeeting pada client

Netmeeting merupakan software yang berjalan di atas sistem operasi windows dan dapat melakukan *video streaming* maupun voip antar host dalam jaringan komputer.

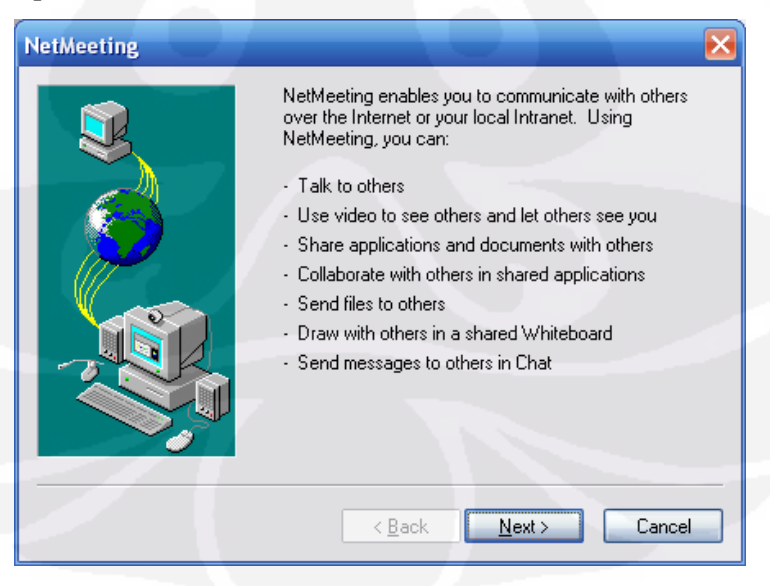

Gambar 3.10 Halaman awal konfigurasi netmeeting

| _       |
|---------|
|         |
|         |
|         |
| <u></u> |
|         |
|         |

Selanjutnya klik tombol next untuk melakukan konfigurasi berikutnya

Gambar 3.11 Kolom isian client video streaming

Isikan kolom sesuai dengan identitas user client, setelah selesai klik tombol next

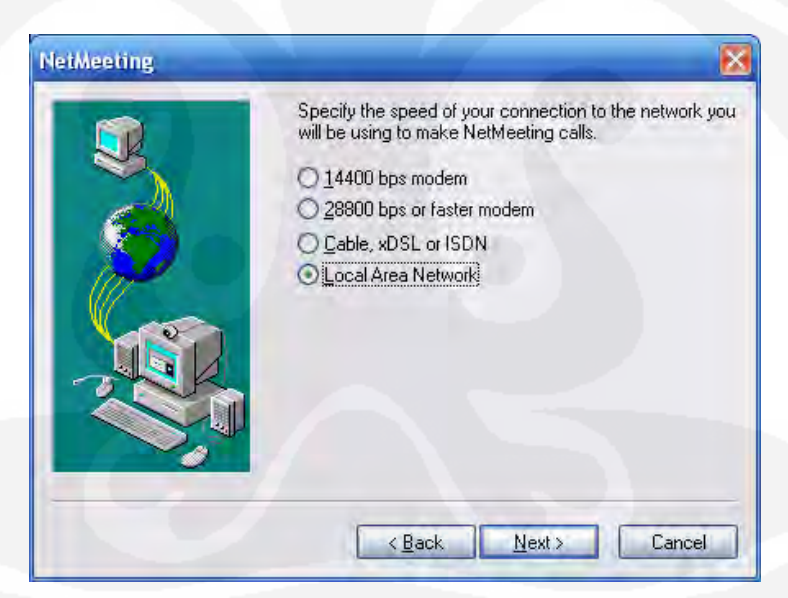

Gambar 3.12 Memilih jenis koneksi yang digunakan

Pilih jenis komunikasi yang digunakan untuk *video streaming*, dalam skripsi ini digunakan *Local Area Network*, setelah memilih klik tombol next, dan atur volume headphone dan volume record dari mic, apabila konfigurasi telah selesai maka netmeeting siap untuk digunakan.

| ☆ NetMeeting - Not in a<br>Call Yiew Tools Help | . 🗆 🔀 |
|-------------------------------------------------|-------|
|                                                 |       |
|                                                 | T     |
| Windows<br>NetMeeting                           |       |
| Name                                            |       |
| Not in a call                                   |       |

Gambar 3.13 Aplikasi Netmeeting siap digunakan

Untuk melakukan *video streaming*, isikan IP Address dari client pada kolom call netmeeting dan klik icon telepon.

| 🕸 NetMeeting - 1 Conne 🔳 🗆 🔀 |
|------------------------------|
| <u>Call ⊻iew Tools H</u> elp |
| 10.10.10.1                   |
|                              |
| Name                         |
| In a call                    |

Gambar 3.14 Aplikasi Netmeeting setelah terjadi komunikasi

# 3.4 Uji coba dan Pengambilan data

Uji coba dilakukan dengan menjalankan aplikasi *video streaming* pada virtual private network pada kondisi jaringan tanpa beban maupun pada kondisi jaringan terbebani oleh paket UDP dan TCP, kemudian dari hasil uji coba tersebut di ambil data dengan bantuan software wireshark, adapun data-data yang diambil saat ujicoba meliputi :

- 1. Data ujicoba video streaming pada vpn tanpa beban
- 2. Data ujicoba video streaming pada vpn dengan beban TCP 50Kb
- 3. Data ujicoba video streaming pada vpn dengan beban TCP 500Kb
- 4. Data ujicoba video streaming pada vpn dengan beban TCP 1,5Mb

Langkah-langkah pengambilan data menggunakan wireshark adalah sebagai berikut :

- Menjalankan software wireshark dari server dan client pada menu start → All
   Program → wireshark
- Mengcapture protokol yang sedang berjalan pada *video streaming* dengan bantuan wireshark, dengan mengklik Capture → interfaces

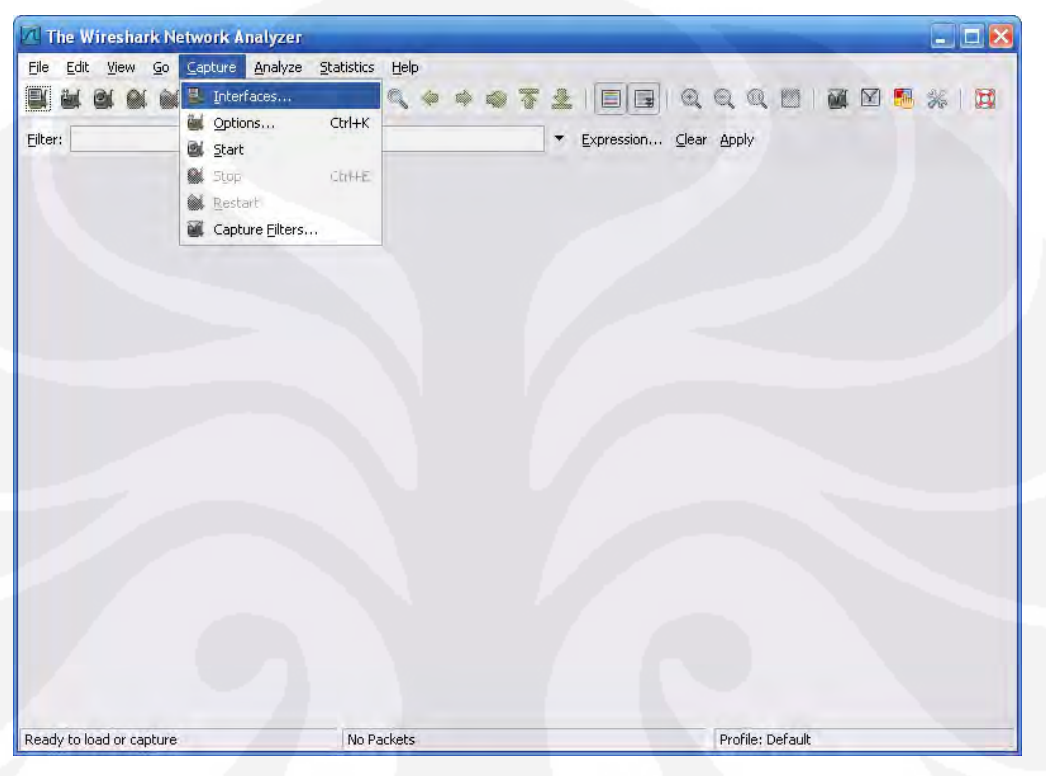

Gambar 3.15 Langkah mengcapture protokol pada wireshark

- Klik option pada interface dan pilih interface VPN (TAP-Win32 Adapter) untuk mengatur opsi wireshark
- Pada menu interface, pilih opsi TAP VPN
- Pada menu stop capture pilih after dan isi dengan 2 menit untuk menentukan lama proses capture

| Wireshark: Capture Interfaces                                                   |              |         |           |       | _       | - 0     | × |
|---------------------------------------------------------------------------------|--------------|---------|-----------|-------|---------|---------|---|
| Description                                                                     | IP           | Packets | Packets/s |       | Stop    |         | - |
| Adapter for generic dialup and VPN capture                                      | unknown      | 24)     | 4         | Start | Options | Details |   |
| Intel(R) PRO/Wireless 3945ABG Network Connection (Microsoft's Packet Scheduler) | 192.168.1.39 | 0       |           | Start | Options | Details |   |
| Marvell Gigabit Ethernet Controller (Microsoft's Packet Scheduler)              | 169.254.3.12 | a .     |           | Start | Options | Details | 1 |
| , TAP-Win32 Adapter V8 (Microsoft's Packet Scheduler)                           | 10.10.10.1   |         |           | Start | Options | Details |   |
| WAN (PPP/SLIP) Interface                                                        | 10.132,8.102 | 6.00    |           | Start | Options | Details |   |
| Help                                                                            |              |         |           |       |         | ose     | ~ |

Gambar 3.16 Memulai mengcapture trafik paket data

- Proses capture data berjalan, pada skripsi ini pengambilan data pada masingmasing kondisi dilakukan selama 2 menit.
- Setelah proses capture selesai dengan mengklik stop maka akan muncul protokol-protokol yang muncul pada saat proses capture untuk di analisa.

| 🔀 Adapter for generic dialup and VPN capture: Capturing - Wireshark                                                                      |                                                     |
|----------------------------------------------------------------------------------------------------|-----------------------------------------------------|
| <u>File Edit View Go Capture Analyze Statistics Help</u>                                                                                 |                                                     |
| $\blacksquare \blacksquare \boxtimes \boxtimes \boxtimes \models \blacksquare X 2 A   < + + 2 5 L   = = 0$                               | Q Q 🕅 🔛 🖬 🕷 %   😫                                   |
| Eilter:                                                                                                    | ar <u>A</u> pply                                    |
| No Time Source Destination Prot                                                                                                    | cocol Info 🗠                                        |
| 84 54.457031 10.132.8.102 119.110.76.19 ICF                                                                                              | <pre>v terrumat-nms &gt; nttp [F1</pre>             |
| 85 54.496094 119.110.76.19 10.132.8.102 TCF                                                                                              | http > tellumat-nms [FI                             |
| 86 54.496094 10.132.8.102 119.110.76.19 TC                                                                                               | <pre>p tellumat-nms &gt; http LAC</pre>             |
| 87 54.675781 119.110.76.19 10.132.8.102 IC                                                                                               | <pre>P nttp &gt; tellumat-nms LAC</pre>             |
| 88 03./14844 10.132.8.102 119.110./0.19 IC                                                                                               | apcupsd > http [SYN] Se                             |
| 00 62 025547 10 122 9 102 110 110 76 10 Ter                                                                                              | P nucp > appupsd [STN, Ac<br>appund > bttp [ACK] sc |
| 90 05.953347 10.132.8.102 119.110.76.19 IC                                                                                               | P GET /static/radio_btm]                            |
| D 64 234275 110 110 76 10 10 122 8 102 TCC                                                                                               | D bttp > appuned [ACK] set                          |
| 92 64 435547 119 110 76 19 10 132 8 102 HT                                                                                               | P HTTP/1 1 304 Not Modifi                           |
| 94 64 435547 10 132 8 102 119 110 76 19 TC                                                                                               | P ancunsd > http [EIN AC                            |
| 95 64 474609 119 110 76 19 10 132 8 102 TCC                                                                                              | P http > ancunsd [FIN, AC                           |
| 96 64 474609 10 132 8 102 119 110 76 19 TC                                                                                               | ancunsd > http [ACK] Se                             |
| 97 64,535156 195,72,134,129 10,132,8,102 TCF                                                                                             | http > iboss-iiop [RST.                             |
| 98 64.656250 119.110.76.19 10.132.8.102 TC                                                                                               | http > apcupsd [ACK] Se =                           |
| 99 64.808594 10.132.8.102 68.180.217.15 YM                                                                                               | 5G Unknown Service: 138 (s                          |
| 100 65.335937 68.180.217.15 10.132.8.102 TCF                                                                                             | P mmcc > tht-treasure [Ac √                         |
| K                                                                                                    |                                                     |
| IF Frame 1 (66 bytes on wire, 66 bytes captured)                                                                                         |                                                     |
| Ethernet II. Src: 46:5e:20:00:05:00 (46:5e:20:00:05:00). Dst: 05                                                                         | ·00·05·00·00·00 (05·00·05·00·                       |
| ■ Internet Brotocol Src: 208 111 161 254 (208 111 161 254) Dot: 05                                                                       |                                                     |
| Internet Protocol, Src. 200.111.101.234 (200.111.101.234), DSt.                                                                          | 10.152.0.102 (10.152.0.102)                         |
| I Iransmassion (ontrol protocol Src Dort, http://X01 Det Dort, me                                                                        | -13 TK5K51 Sen. 1 ACE 1 1                           |
|                                                                                                    |                                                     |
| 0000 05 00 05 00 00 00 46 5e 20 00 05 00 08 00 45 00FA                                                                                   | E.                                                  |
| 0010 00 34 02 8a 40 00 32 06 c0 e2 d0 6f a1 fe 0a 84 .4@.2.                                                                              | 0                                                   |
| 0020 08 66 00 50 0d ct 0d 36 6b 06 ee 2e 99 6d 80 11 .f.P6                                                                               | <m td="" 🔳<=""></m>                                 |
|                                                                                                    | /a                                                  |
| 0040 4ETZ N.                                                                                                    | ×                                                   |
| Adapter for generic dialup and VPN capture: <liv 0<="" 100="" displayed:="" marked:="" packets:="" td=""><td>Profile: Default</td></liv> | Profile: Default                                    |

Gambar 3.17 Protokol yang tercapture pada ujicoba

- Menyimpan file hasil capture dengan memilih menu file  $\rightarrow$  save as kemudian

beri nama untuk dilakukan proses analisa selanjutnya.

#### BAB IV

#### ANALISA DATA DAN PEMBAHASAN

Pada Bab IV ini akan dilakukan analisa terhadap performansi video steraming pada jaringan virtual private network, baik dalam kondisi tanpa beban maupun saat sistem terbebani paket TCP, ICMP maupun paket protokol lainnya, parameter yang diukur meliputi packet loss, throughput dan delay. Proses streaming pada skripsi ini dilakukan dengan menggunakan aplikasi netmeeting antara client dan server.

Pengamatan dilakukan pada saat client membentuk hubungan VPN dengan server dengan menggunakan aplikasi OpenVPN yang dipasang di kedua sisi. Paket yang dikirimkan berupa suara dan gambar antara client dan server, selanjutnya dilakukan capture menggunakan perangkat lunak wireshark untuk mengetahui parameter *packet loss*, pengukuran dilakukan di sisi server dan client pada saat kondisi jaringan terbebani maupun saat jaringan tidak terbebani paket UDP dan TCP.

# 4.1 Penentuan Parameter Pengukuran

Parameter pengukuran yang digunakan dalam penelitian ini meliputi packet loss, throughput dan delay.

Packet loss adalah banyaknya paket yang gagal dikirimkan ke tujuan. Pada saat kondisi jaringan tanpa beban. Dengan membandingkan antara paket yang dikirim dengan paket yang diterima maka kita dapat mengetahui jumlah paket hilang. *Delay* merupakan waktu yang diperlukan untuk mengirimkan paket dari satu node asal ke node tujuan. Sedangkan *throughput* merupakan banyaknya bit yang diterima pada suatu node per satuan waktu.

Seluruh parameter pengukuran diatas dapat kita amati dengan menggunakan perangkat lunak Wireshark.

#### 4.1.1 Pengukuran Dengan Jaringan Tanpa Beban

Oleh karena koneksi yang digunakan untuk mengontrol pengiriman data adalah UDP maka *transport protocol* yang berperan selama proses *streaming* adalah UDP, disamping itu juga akan muncul *protocol* ICMP karena selama

| 🖞 ping. pcap - Wireshark        |                                   |          |                    | ×     |
|---------------------------------|-----------------------------------|----------|--------------------|-------|
| File Edit View Go Capture Analy | ze <u>S</u> tatistics <u>H</u> el | p        |                    | 1     |
|                                 | ARIA                              | 15 de    |                    | 20    |
|                                 | B B I S                           | 6 4      |                    | »     |
| Eilter:                         |                                   |          | ▼ Expression       |       |
| No - Time Source                | Destination                       | Protocol | Info               | ~     |
|                                 | Descindeion                       |          |                    | -     |
| 921 19.907740 10.10.10.6        | 10.10.10.1                        | UDP      | Source port: 4960  | 6     |
| 922 19.919931 10.10.10.1        | 10.10.10.6                        | UDP      | Source port: 4960  | 6     |
| 923 19.937546 10.10.10.6        | 10.10.10.1                        | UDP      | Source port: 4960  | 6     |
| 924 19.973807 10.10.10.6        | 10.10.10.1                        | UDP      | Source port: 4960  | 6     |
| 925 19.992028 10.10.10.6        | 10.10.10.1                        | UDP      | Source port: 4960  | 6     |
| 926 20.028336 10.10.10.6        | 10.10.10.1                        | UDP      | Source port: 4960  | 6     |
| 927 20.032747 10.10.10.1        | 10.10.10.6                        | UDP      | Source port: 4960  | 6     |
| 928 20.064282 10.10.10.6        | 10.10.10.1                        | UDP      | Source port: 4960  | 6     |
| 929 20.083280 10.10.10.6        | 10.10.10.1                        | UDP      | Source port: 4960  | 6     |
| 930 20.119442 10.10.10.6        | 10.10.10.1                        | UDP      | Source port: 4960  | 6     |
| 931 20.135166 10.10.10.6        | 10.10.10.1                        | ICMP     | Echo (ping) reque  | s     |
| 932 20.135195 10.10.10.1        | 10.10.10.6                        | ICMP     | Echo (ping) reply  |       |
| 933 20.152073 10.10.10.1        | 10.10.10.6                        | UDP      | Source port: 4960  | 6     |
| 934 20.172984 10.10.10.6        | 10.10.10.1                        | UDP      | Source port: 4960  | 6     |
| 935 20.208889 10.10.10.6        | 10.10.10.1                        | UDP      | Source port: 4960  | 6     |
| 936 20.245048 10.10.10.6        | 10.10.10.1                        | UDP      | Source port: 4960  | 6     |
| 027 00 062502 10 10 10 6        | 10 10 10 1                        | HDD.     | Source nort + 4060 | 9     |
|                                 |                                   |          |                    | >     |
| · · · · · · · · · · · · · · ·   |                                   |          |                    | 1 and |
|                                 |                                   | 10 m 1   |                    | 21    |

proses *streaming* secara bersamaan juga dilakukan tes ping dengan beban yang kecil 32 *bytes* secara kontinyu, seperti ditunjukkan pada Gambar 4.1 berikut ini.

Gambar 4.1 Tampilan Wireshark saat melakukan tes ping

Pengukuran jaringan tanpa beban adalah kondisi dimana video streaming dilakukan tanpa ada gangguan pengiriman data antar node. Parameter protokoldapat diambil dengan melihat besarnya paket yang hilang ketika proses streaming berlangsung. Pada Wireshark dapat ditunjukkan dengan cara memfilter protokol *ICMP*, TCP, H.263 atau G.723.1 lalu pada *Menu Toolbar Wireshark* "Summary" kemudian dilihat pada data "Packets". Lalu dihitung selisih antara jumlah paket yang ditangkap disisi server dan client.

Pada pengukuran jaringan tanpa beban yang pertama ini protokol yang diamati yaitu protokol ICMP saat melakukan test ping antara client dengan server. Parameter *packet loss, delay* dan *troughput* berturut-turut dari atas ke bawah ditunjukkan pada nilai paket yang diberi tanda lingkaran merah pada gambar berikut 4.2 :

| Display<br>Display filter:       Display<br>Display filter:       Display<br>Display filter:       Display<br>icmp         Traffic              Captured              Displayed              Mark             Packets               Traffic               Captured              Display filter:             icmp          Traffic               Captured              Displayed               Mark               Traffic               Captured               Display filter:               Display filter:               Display filter:             Display filter: | lient                           |                             | Server                          |               |              |      |
|----------------------------------------------------------------------------------------------------|---------------------------------|-----------------------------|---------------------------------|---------------|--------------|------|
| TrafficCapturedDisplayedMarkTrafficCapturedDisplayedDisplayedPackets8126320Packets573632Bytes11394052368Between first and last packet118,995 sec57,271 secBetween first and last packet167,271 sec57,275 secAvg. packets/sec48,2040,559Avg. packets/sec48,5800,559Avg. packet size139,090 bytes74,000 bytesAvg. packet size140,217 bytes74,000 bytesBytes7978192368                                                                                                    | Display<br>Display filter: icmp |                             | Display<br>Display filter: icmp |               |              |      |
| Packets         8126         32         0         Packets         5736         32           Bytes         1139405         2368         Between first and last packet         118,995 sec         57,271 sec           Between first and last packet         167,271 sec         57,275 sec         Avg. packets/sec         48,204         0,559           Avg. packets/sec         48,580         0,559         Avg. packet size         139,090 bytes         74,000 bytes                                                                                                    | Traffic 🔹                       | Captured 🔹 Displayed 🖣 Mark | Traffic 🔹                       | Captured 4    | Displayed 📢  | Mark |
| Bytes         1139405         2368         Between first and last packet         118,995 sec         57,271 sec           Between first and last packet         167,271 sec         57,275 sec         Avg. packets/sec         48,204         0,559           Avg. packets/sec         48,580         0,559         Avg. packet size         139,090 bytes         74,000 bytes           Avg. packet size         140,217 bytes         74,000 bytes         Bytes         79219         2368                                                                                                    | Packets                         | 8126 32 0                   | Packets                         | 5736 (        | 32           | 0    |
| Between first and last packet         167,271 sec         57,275 sec         Avg. packets/sec         48,204         0,559           Avg. packets/sec         48,580         0,559         Avg. packet size         139,090 bytes         74,000 bytes           Avg. packet size         140,217 bytes         74,000 bytes         Buter         797819         2358                                                                                                    | Bytes                           | 1139405 2368                | Between first and last packet   | 118,995 sec ( | 57,271 sec   |      |
| Avg. packets/sec         48,580         0,559         Avg. packet size         139,090 bytes         74,000 bytes           Avg. packet size         140,217 bytes         74,000 bytes         Bytes         797810         2368                                                                                                    | Between first and last packet   | 167,271 sec (57,275 sec)    | Avg. packets/sec                | 48,204        | 0,559        |      |
| Avg narket size 140,217 hytes 74,000 hytes Bytes 707810 2968                                                                                                    | Avg. packets/sec                | 48,580 0,559                | Avg. packet size                | 139,090 bytes | 74,000 bytes |      |
|                                                                                                    | Avg. packet size                | 140,217 bytes 74,000 bytes  | Bytes                           | 797819        | 2368         |      |
| Avg. MBit/sec 0,054 0,000 Avg. bytes/sec 6704,624 41,347                                                                                                    | Avg. MBit/sec                   | 0,054 0,000                 | Avg. bytes/sec                  | 6704,624      | 41,347       |      |
| Avg. bytes/sec 6811,731 (41,345 Avg. MBit/sec 0,054 0,000                                                                                                    | Avg. bytes/sec                  | 6811,731 41,345             | Avg. MBit/sec                   | 0,054         | 0,000        |      |

Gambar 4.2 Data paket ICMP saat jaringan tanpa beban

Dari data diatas terlihat bahwa paket data yang mengalir baik dari sisi client maupun dari sisi server adalah sejumlah 32 paket. Maka disini terlihat bahwa data telah tekirim seluruhnya atau dengan kata lain *packet loss* sama dengan 0%.

Parameter *delay* yang terukur terlihat bahwa selisih antara sisi pengirim dan penerima yaitu sebesar 0,004 detik atau = 4ms, sehingga dapat dikatakan hampir tidak ada *delay*. Sedangkan parameter kecepatan aliran data yang mengalir pada jaringan (*throughput*) yang terukur pada gambar diatas yaitu sebesar 41,345 bytes/sec (bps).

#### 4.1.2 Pengukuran Dengan Beban 50Kb

Selanjutnya saat *video streaming* berlangsung, dikirimkan sebuah file gambar sebesar 50Kb dari sisi client ke sisi server. Dari data Wireshark pada percobaan pertama dengan durasi sekitar 2 menit diperlihatkan bahwa paket TCP yang dikirimkan sebanyak 333 paket. Sedangkan banyak paket TCP yang diterima disisi server adalah sebanyak 331. Dengan kata lain disini telah terjadi *packet loss* sebanyak 2 paket atau sama dengan 0,6% (*packet loss* sama dengan jumlah paket loss dibagi jumlah paket yang dikirim dikali 100%).

| Display                       |               |               | Display                       |               |              |
|-------------------------------|---------------|---------------|-------------------------------|---------------|--------------|
| Display filter: tcp           |               |               | Display filter: tcp           |               |              |
| Traffic 4                     | Captured 🔹    | Displayed 🖣   | Traffic 4                     | Captured 4    | Displayed    |
| Packets                       | 5263 (        | 333           | Packets                       | 5253 (        | 331          |
| Between first and last packet | 119,540 sec   | (41,733 sec)  | Between first and last packet | 119,743 sec   | 41,713 sec   |
| Avg. packets/sec              | 44,027        | 7,979         | Avg. packets/sec              | 43,869        | 7,935        |
| Avg. packet size              | 145,925 bytes | 250,553 bytes | Avg. packet size              | 145,564 bytes | 243,520 byte |
| Bytes                         | 768003        | 83434         | Bytes                         | 764649        | 80605        |
| Avg. bytes/sec                | 6424,649      | 1999,242      | Avg. bytes/sec                | 6385,726      | 1932,351     |
| Avg. MBit/sec                 | 0,051         | 0,016         | Avg. MBit/sec                 | 0,051         | (0,015)      |

Gambar 4.3 Data paket TCP saat jaringan diberi beban 50Kb

Dari gambar diatas terlihat bahwa *delay* antara client dan server adalah sekitar 0,020 detik (20 ms). Disini terlihat ada kenaikan pengaruh dari dari beban dimana ada kenaikan *delay* saat beban 50Kb dikirim saat *video streaming* berlangsung.

Sedangkan untuk data *throughput* berkisar 0,015 Mbps atau sama dengan 1,6 Kbps. Disini terjadi peningkatan nilai *throughput* saat beban bertambah. Karena beban yang dikirimkan tersebut menempati jalur jaringan sebanding dengan besar file yang dikirim dan berbanding terbalik dengan waktu.

#### 4.1.3 Pengukuran Dengan Beban 500Kb

Langkah selanjutnya saat *video streaming* masih berlangsung, dikirimkan sebuah file gambar sebesar 500Kb dari sisi client ke sisi server. Dari data Wireshark dengan durasi sekitar 2 menit diperlihatkan bahwa paket TCP yang dikirimkan sebanyak 987 paket. Sedangkan banyak paket TCP yang diterima disisi server adalah sebanyak 970. Dengan kata lain disini telah terjadi *packet loss* sebanyak 17 paket atau sama dengan 1,17% (*packet loss* dibagi jumlah paket yang dikirim).

Dari gambar 4.4 terlihat bahwa *delay* antara client dan server adalah sekitar 0,030 detik (30 ms). Disini terlihat ada kenaikan pengaruh dari dari beban dimana ada *delay* hampir setengah detik saat beban 500Kb dikirim saat *video streaming* berlangsung.

| nent                           |               |               | Server                         |               |               |
|--------------------------------|---------------|---------------|--------------------------------|---------------|---------------|
| Display<br>Display filter: tcp |               |               | Display<br>Display filter: tcp |               |               |
| Traffic 4                      | Captured 4    | Displayed 4   | Traffic •                      | Captured 🖪    | Displayed 4   |
| Packets                        | 6716 (        | 987           | Packets                        | 6617          | 970           |
| Between first and last packet  | 119,273 sec   | (107,856 sec) | Between first and last packet  | 119,740 sec   | 107,886 sec   |
| Avg. packets/sec               | 56,308        | 9,151         | Avg. packets/sec               | 55,262        | 8,991         |
| Avg. packet size               | 212,739 bytes | 637,166 bytes | Avg. packet size               | 210,885 bytes | 623,504 bytes |
| Bytes                          | 1428758       | 628883        | Bytes                          | 1395429       | 604799        |
| Avg. bytes/sec                 | 11978,922     | 5830,782      | Avg. bytes/sec                 | 11653,854     | 5605,892      |
| Avg. MBit/sec                  | 0,096         | 0,047         | Avg. MBit/sec                  | 0,093         | (0,045)       |

Gambar 4.4 Data paket TCP saat jaringan diberi beban 500Kb

Sedangkan untuk data *throughput* berkisar diantara 0,045 – 047 Mbps. Terjadi peningkatan nilai *throughput* saat beban bertambah. Karena beban yang dikirimkan tersebut menempati jalur jaringan sebanding dengan besar file yang dikirim dan berbanding terbalik dengan waktu.

#### 4.1.4 Pengukuran Dengan Beban 1,5Mb

Selanjutnya dilakukan pengamatan terhadap jaringan saat diberi beban 1,5Mb yang mana dikirim dari sisi client ke server sebesar 1,5Mb selama selang waktu 3 menit. Dari data Wireshark diperlihatkan bahwa paket TCP yang dikirm sebanyak 1851 dan data yang diterima disisi server adalah sebesar 1826. Disini terlihat bahwa telah terjadi *packet loss* sebanyak 25 paket yang mana merupakan selisih antara paket yang dikirim dengan paket yang diterima. Dengan kata lain *packet loss* nya sebesar 1,35%.

Parameter *delay* yang terukur adalah sekitar 236 ms. Ini keliatan cukup signifikan karna beban yang dikirim cukup besar dan ini membuat *delay* yang besar dalam jaringan. Sedangkan parameter *throughput* yang terbaca adalah berkisar antara 0,063 - 0,064 Mbps.

| lient                          |               |               | Server                         |               |               |
|--------------------------------|---------------|---------------|--------------------------------|---------------|---------------|
| Display<br>Display filter: tcp |               |               | Display<br>Display filter: tcp |               |               |
| Traffic 4                      | Captured 4    | Displayed 🖣   | Traffic 🔹                      | Captured 🔹    | Displayed 4   |
| Packets                        | 9583 (        | 1851          | Packets                        | 9441          | (1826)        |
| Between first and last packet  | 179,727 sec   | 172,895 sec   | Between first and last packet  | 179,481 sec   | (172,659 sec) |
| Avg. packets/sec               | 53,320        | 10,706        | Avg. packets/sec               | 52,602        | 10,576        |
| Avg. packet size               | 260,753 bytes | 751,511 bytes | Avg. packet size               | 260,050 bytes | 745,389 bytes |
| Bytes                          | 2498792       | 1391047       | Bytes                          | 2455132       | 1361080       |
| Avg. bytes/sec                 | 13903,262     | 8045,606      | Avg. bytes/sec                 | 13679,083     | 7883,064      |
| Avg. MBit/sec                  | 0,111 (       | 0,064         | Avg. MBit/sec                  | 0,109         | 0,063         |

Gambar 4.5 Data paket TCP saat jaringan diberi beban 1,5Mb

#### 4.2 Pengukuran Video Loss dan Voice Loss

Pengukuran selanjutnya dapat menggunakan parameter *voice loss* dan *video loss*. Protokol video salah satu nya adalah protokol H.263 yang merupakan sebuah *video codec* yang telah di standarisasi oleh ITU dan dirancang untuk lowbitrate untuk format *video streaming* dan *videoconfrence*. Dan protokol voice yang diukur yaitu G.723.1 yang merupakan protokol *audio codec* untuk komunikasi multimedia.

#### 4.2.1 Pengukuran Video Loss

Dalam video streaming yang mempengaruhi kualitas selain throughput jaringan juga dipengaruhi oleh nilai frame rate (frame per second). Frame rate adalah jumlah bingkai gambar atau frame yang ditunjukkan setiap detik dalam membuat gambar bergerak yang diberi nilai satuan fps. Jika nilai fps nya kecil maka semakin baiklah kualitas video streaming tersebut, namun jika nilai fps nya besar maka semakin buruklah kualitas dari video streaming tersebut.

Nilai fps yang besar tersebut dapat dipengaruhi jika ada loss saat melakukan video streaming. Sama seperti sebelum nya dalam mengamati packet loss, untuk mengukur video loss dalam proses video streaming juga perlu dilakukan, hanya protokol yang diamati adalah protokol H.263. Dalam mengukur video loss dan audio loss ini digunakan metode seperti sebelum nya yaitu dengan kondisi tanpa beban, diberi beban 50Kb dan 500Kb.

# Client

## Server

| Display<br>Display filter: | (ip.addre<br>and (udp. | q 10.10.10.6 an<br>port eq 49582 a | d ip.addr eq 10.<br>nd udp.port eq 4 | Display<br>Display filter: | (ip.addr.e<br>and (udp. | q 10.10.10.6 an<br>port eq 49582 a | d ip.addr eq 10.:<br>nd udp.port eq 4 |
|----------------------------|------------------------|------------------------------------|--------------------------------------|----------------------------|-------------------------|------------------------------------|---------------------------------------|
| Traffic                    |                        | Captured 4                         | Displayed 4                          | Traffic                    |                         | Captured 4                         | Displayed 4                           |
| Packets                    |                        | 5033                               | (3156)                               | Packets                    |                         | 5009                               | 3171                                  |
| Between first and          | last packet            | 120,338 sec                        | 86,946 sec                           | Between first and l        | last packet             | 119,724 sec                        | 87,451 sec                            |
| Avg. packets/sec           |                        | 41,824                             | 36,298                               | Avg. packets/sec           |                         | 41,838                             | 36,260                                |
| Avg. packet size           |                        | 146,283 bytes                      | 162,619 bytes                        | Avg. packet size           |                         | 146,356 bytes                      | 162,482 bytes                         |
| Bytes                      |                        | 736243                             | 513224                               | Bytes                      |                         | 733099                             | 515230                                |
| Avg. bytes/sec             |                        | 6118,114                           | 5902,780                             | Avg. bytes/sec             |                         | 6123,230                           | 5891,610                              |
| Avg. MBit/sec              |                        | 0,049                              | 0,047                                | Avg. MBit/sec              |                         | 0,049                              | 0,047                                 |
| Help                       |                        |                                    |                                      | Help                       |                         |                                    |                                       |

Gambar 4.6 Data paket protokol H.263 tanpa beban

# Client

Server

| Display<br>Display filter: (ip.,<br>and | addr e<br>(udp, | q 10.10.10.6 an<br>port eq 49574 a | d ip.addr.eo<br>nd udp.port | q 10,1<br>; eq 4 | Display<br>Display filter: | (ip.addr.e<br>and (udp. | q 10.10.10.6 ar<br>port eq 49574 a | nd ip.addr eq 10.<br>Ind udp.port eq * |
|-----------------------------------------|-----------------|------------------------------------|-----------------------------|------------------|----------------------------|-------------------------|------------------------------------|----------------------------------------|
| Traffic                                 |                 | Captured 4                         | Displayed                   | 4                | Traffic                    |                         | Captured 4                         | Displayed 4                            |
| Packets                                 |                 | 5263 (                             | 3540                        |                  | Packets                    |                         | 5253                               | (3581)                                 |
| Between first and last p                | acket           | 119,540 sec                        | 98,698 se                   |                  | Between first and          | last packet             | 119,743 sec                        | 99,956 sec                             |
| Avg. packets/sec                        |                 | 44,027                             | 35,867                      |                  | Avg. packets/sec           |                         | 43,869                             | 35,826                                 |
| Avg. packet size                        |                 | 145,925 bytes                      | 149,186 b                   | ytes             | Avg. packet size           |                         | 145,564 bytes                      | 148,993 bytes                          |
| Bytes                                   |                 | 768003                             | 528119                      |                  | Bytes                      |                         | 764649                             | 533543                                 |
| Avg. bytes/sec                          |                 | 6424,649                           | 5350,846                    |                  | Avg. bytes/sec             |                         | 6385,726                           | 5337,783                               |
| Avg. MBit/sec                           |                 | 0,051                              | 0,043                       |                  | Avg. MBit/sec              |                         | 0,051                              | 0,043                                  |
| Help                                    |                 | 10                                 |                             |                  | Help                       |                         |                                    |                                        |

# Gambar 4.7 Data paket protokol H.263 dengan beban 50Kb

# Client

# Server

| Display<br>Display filter: | (ip.addr.e<br>and (udp. | q 10.10.10.6 ar<br>port eq 49550 a | id ip.addr eq 10.<br>nd udp.port eq 4 | Display<br>Display filter: | (ip.addr e<br>and (udp. | q 10.10.10.6 an<br>port eq 49558 a | d ip.addr eq 10.:<br>nd udp.port eq 4 |
|----------------------------|-------------------------|------------------------------------|---------------------------------------|----------------------------|-------------------------|------------------------------------|---------------------------------------|
| Traffic                    |                         | Captured 4                         | Displayed 4                           | Traffic                    | 4                       | Captured 4                         | Displayed 4                           |
| Packets                    |                         | 5672                               | (3908)                                | Packets                    |                         | 6617                               | (3690)                                |
| Between first and          | last packet             | 120,050 sec                        | 106,740 sec                           | Between first and          | last packet             | 119,740 sec                        | 102,198 sec                           |
| Avg, packets/sec           |                         | 47,247                             | 36,612                                | Avg. packets/sec           |                         | 55,262                             | 36,106                                |
| Avg. packet size           |                         | 196,481 bytes                      | 153,723 bytes                         | Avg. packet size           |                         | 210,885 bytes                      | 164,790 bytes                         |
| Bytes                      |                         | 1114438                            | 600750                                | Bytes                      |                         | 1395429                            | 608074                                |
| Avg. bytes/sec             |                         | 9283,147                           | 5628,155                              | Avg. bytes/sec             |                         | 11653,854                          | 5949,950                              |
| Avg. MBit/sec              |                         | 0,074                              | 0,045                                 | Avg. MBit/sec              |                         | 0,093                              | 0,048                                 |
| Help                       |                         |                                    |                                       | Help                       |                         |                                    |                                       |

Gambar 4.8 Data paket protokol H.263 dengan beban 500Kb

|                                             |                                            |                                        | Server                               |                      |                                    |                                      |
|---------------------------------------------|--------------------------------------------|----------------------------------------|--------------------------------------|----------------------|------------------------------------|--------------------------------------|
| Display<br>Display filter: (ip.ad<br>and (i | dr eq 10.10.10.6 an<br>Idp.port eq 49534 a | id ip.addr eq 10.1<br>nd udp.port eq 4 | Display<br>Display filter: (ij<br>ar | o.addr e<br>nd (udp. | q 10,10,10,6 an<br>port eq 49538 a | d ip.addr eq 10.<br>nd udp.port eq * |
| Traffic                                     | Captured                                   | Displayed 4                            | Traffic                              |                      | Captured 🖪                         | Displayed 4                          |
| Packets                                     | 9583 (                                     | 6223                                   | Packets                              |                      | 9224                               | (5816)                               |
| Between first and last pac                  | ket 179,727 sec                            | 167,785 sec                            | Between first and last               | packet               | 179,751 sec                        | 157,984 sec                          |
| Avg. packets/sec                            | 53,320                                     | 37,089                                 | Avg. packets/sec                     |                      | 51,316                             | 36,814                               |
| Avg. packet size                            | 260,753 bytes                              | 153,350 bytes                          | Avg. packet size                     |                      | 249,048 bytes                      | 144,737 bytes                        |
| Bytes                                       | 2498792                                    | 954294                                 | Bytes                                |                      | 2297215                            | 841791                               |
| Avg. bytes/sec                              | 13903,262                                  | 5687,594                               | Avg. bytes/sec                       |                      | 12780,020                          | 5328,338                             |
| Avg. MBit/sec                               | 0,111                                      | 0,046                                  | Avg. MBit/sec                        |                      | 0,102                              | 0,043                                |

Gambar 4.9 Data paket protokol H.263 dengan beban 1,5Mb

Dari gambar 4.6 sampai 4.9 diatas terlihat bahwa telah terjadi loss saat pengiriman paket video. Parameter diatas diambil selama selang waktu 1 sampai 3 menit. Nilai *video loss* disini merupakan selisih antara *packet loss* di sisi server dan *packet loss* di sisi client.

Pada saat kondisi jaringan tanpa beban nilai *video loss* yang diperoleh adalah 0,47%. Lalu saat kondisi jaringan diberi beban 50Kb diperoleh nilai *video loss* sebesar 1,14%. Selanjutnya beban diberikan sebesar 500Kb diperoleh nilai *video loss* 5,58%. Dan saat kondisi jaringan diberi beban 1,5Mb diperoleh nilai *video loss* sebesar 6,54%.

# 4.2.2 Pengukuran Voice Loss

Voice loss yang terjadi pada saat video streaming dilakukan dapat dipengaruhi oleh faktor kompresi audio. Sama seperti sebelum nya dalam mengamati packet loss, untuk mengukur voice loss dalam proses video streaming juga perlu dilakukan, hanya protokol yang diamati adalah protokol G723.1. Dalam mengukur voice loss ini digunakan metode seperti sebelum nya yaitu dengan kondisi tanpa beban, diberi beban 50Kb dan 500Kb.

Pada pengukuran diperoleh data sebagai berikut:

# Client

## Server

|                        | o,addre  | q 10.10.10.6 an  | d ip.addr eq 10. | Display filter: (ip.a     | ddr e | q 10.10.10.6 an | d ip.addr eq 10 |
|------------------------|----------|------------------|------------------|---------------------------|-------|-----------------|-----------------|
| ar                     | nd (udp. | port eq 49600 ar | nd udp.port eq « | and (                     | udp,  | port eq 49600 a | nd udp.port eq  |
| Traffic                |          | Captured 4       | Displayed 🔹      | Traffic                   | •     | Captured 4      | Displayed 🔹     |
| Packets                |          | 1950             | 611              | Packets                   |       | 1930            | 610             |
| Between first and last | packet   | 108,306 sec      | 94,189 sec       | Between first and last pa | cket  | 105,554 sec     | 89,530 sec      |
| Avg. packets/sec       |          | 18,005           | 6,487            | Avg. packets/sec          |       | 18,285          | 6,813           |
| Avg. packet size       |          | 177,066 bytes    | 78,000 bytes     | Avg. packet size          |       | 176,989 bytes   | 78,000 bytes    |
| Bytes                  |          | 345279           | 47658            | Bytes                     |       | 341588          | 47580           |
| Avg. bytes/sec         |          | 3188,001         | 505,982          | Avg. bytes/sec            |       | 3236,158        | 531,443         |
| Avg. MBit/sec          |          | 0,026            | 0,004            | Avg. MBit/sec             |       | 0,026           | 0,004           |

Gambar 4.10 Data paket protokol G.723.1 tanpa beban

# Client

Server

| Display<br>Display filter: (ip.add | eq 10.10.10.1 ar  | id ip.addr eq 10. | Display<br>Display filter: (ip | .addr e  | q 10.10.10.6 ar | nd ip.addr eq 10. |
|------------------------------------|-------------------|-------------------|--------------------------------|----------|-----------------|-------------------|
| and (uc                            | p.port eq 49580 a | nd udp.port eq 4  | ar                             | nd (udp. | port eq 49576 a | ind udp.port eq • |
| Traffic                            | Captured 4        | Displayed 🔹       | Traffic                        |          | Captured 4      | Displayed 🔹       |
| Packets                            | 5253 (            | 738               | Packets                        |          | 5263            | 734               |
| Between first and last pack        | et 119,743 sec    | 96,480 sec        | Between first and last         | packet   | 119,540 sec     | 96,384 sec        |
| Avg. packets/sec                   | 43,869            | 7,649             | Avg, packets/sec               |          | 44,027          | 7,615             |
| Avg. packet size                   | 145,564 bytes     | 78,000 bytes      | Avg. packet size               |          | 145,925 bytes   | 78,000 bytes      |
| Bytes                              | 764649            | 57564             | Bytes                          |          | 768003          | 57252             |
| Avg. bytes/sec                     | 6385,726          | 596,640           | Avg. bytes/sec                 |          | 6424,649        | 593,996           |
| Avg. MBit/sec                      | 0,051             | 0,005             | Avg. MBit/sec                  |          | 0,051           | 0,005             |
| Hale                               |                   |                   | Hale                           |          |                 |                   |
| Tich                               |                   |                   | Tanh                           |          |                 |                   |

Gambar 4.11 Data paket protokol G.723.1 dengan beban 50Kb

# Client

# Server

| Display<br>Display filter: | (ip.addr e<br>and (udp. | q 10.10.10.1 an<br>port eq 49552 a | d ip.addr eq 10.<br>nd udp.port eq 4 | Display<br>Display filter: | (ip.addr e<br>and (udp. | q 10,10,10,6 an<br>port eq 49548 a | d ip.addr eq 10.<br>nd udp.port eq 4 |
|----------------------------|-------------------------|------------------------------------|--------------------------------------|----------------------------|-------------------------|------------------------------------|--------------------------------------|
| Traffic                    |                         | Captured 4                         | Displayed 🔹                          | Traffic                    |                         | Captured 4                         | Displayed 🔹                          |
| Packets                    |                         | 6198                               | (924)                                | Packets                    |                         | 6160                               | 919                                  |
| Between first and          | l last packet           | 119,956 sec                        | 101,472 sec                          | Between first and          | last packet             | 119,739 sec                        | 101,472 sec                          |
| Avg. packets/sec           |                         | 51,669                             | 9,106                                | Avg. packets/sec           |                         | 51,445                             | 9,057                                |
| Avg. packet size           |                         | 211,865 bytes                      | 78,000 bytes                         | Avg. packet size           |                         | 211,774 bytes                      | 78,000 bytes                         |
| Bytes                      |                         | 1313142                            | 72072                                | Bytes                      |                         | 1304530                            | 71682                                |
| Avg. bytes/sec             |                         | 10946,843                          | 710,266                              | Avg. bytes/sec             |                         | 10894,794                          | 706,421                              |
| Avg. MBit/sec              |                         | 0,088                              | 0,006                                | Avg. MBit/sec              |                         | 0,087                              | 0,006                                |
| Help                       |                         |                                    |                                      | Help                       |                         |                                    |                                      |

Gambar 4.12 Data paket protokol G.723.1 dengan beban 500Kb

| Client                            |                        |                                    |                                      | Server                     |                         |                                    |                                      |
|-----------------------------------|------------------------|------------------------------------|--------------------------------------|----------------------------|-------------------------|------------------------------------|--------------------------------------|
| Display<br>Display filter: (<br>a | ip.addr.e<br>ind (udp, | q 10.10.10.1 an<br>port eq 49544 a | d ip.addr eq 10.<br>nd udp.port eq 4 | Display<br>Display filter: | (ip.addr.e<br>and (udp. | q 10.10.10.1 an<br>port eq 49544 a | d ip.addr eq 10.<br>nd udp.port eq • |
| Traffic                           |                        | Captured 4                         | Displayed 🔹                          | Traffic                    |                         | Captured 🖪                         | Displayed 4                          |
| Packets                           |                        | 9320                               | 962                                  | Packets                    |                         | 9224 (                             | 944                                  |
| Between first and las             | t packet               | 179,536 sec                        | 137,203 sec                          | Between first and la       | ast packet              | 179,751 sec                        | 137,183 sec                          |
| Avg. packets/sec                  |                        | 51,912                             | 7,012                                | Avg. packets/sec           |                         | 51,316                             | 6,881                                |
| Avg. packet size                  |                        | 251,092 bytes                      | 78,000 bytes                         | Avg. packet size           |                         | 249,048 bytes                      | 78,000 bytes                         |
| Bytes                             |                        | 2340174                            | 75036                                | Bytes                      |                         | 2297215                            | 73632                                |
| Avg. bytes/sec                    |                        | 13034,597                          | 546,897                              | Avg. bytes/sec             |                         | 12780,020                          | 536,744                              |
| Avg. MBit/sec                     |                        | 0,104                              | 0,004                                | Avg. MBit/sec              |                         | 0,102                              | 0,004                                |
| Help                              |                        |                                    |                                      | Help                       |                         | 1                                  |                                      |

Gambar 4.13 Data paket protokol G.723.1 dengan beban 1,5Mb

Dari gambar 4.10 sampai 4.13 diatas dapat dilihat bahwa telah terjadi loss pada saat pengiriman peket voice. Parameter diatas diambil selama selang waktu 2 menit. Nilai *voice loss* disini merupakan selisih antara *packet loss* disisi server dan *packet loss* di sisi client yang nilainya bervariasi.

Pada saat kondisi jaringan tanpa beban nilai *voice loss* yang diperoleh adalah 0,16%. Lalu saat kondisi jaringan diberi beban 50Kb diperoleh nilai *voice loss* sebesar 0,54%. Selanjutnya beban diberikan sebesar 500Kb juga diperoleh nilai *voice loss* yang hamper sama yaitu 0,54%. Dan saat beban diberikan 1,5Mb maka data yang diperoleh adalah sebesar 1,87%

#### 4.3 Analisa Data Hasil Pengukuran

Seperti telah dijelaskan pada proses pengambilan data sebelumnya, aplikasi *video streaming* yang dijalankan pada setiap konfigurasi jaringan yang digunakan dapat diukur protokol ICMP untuk ping saat kondisi jaringan tanpa beban, serta menggunakan protokol TCP saat kondisi jaringan diberikan beban. TCP merupakan protokol yang bersifat *connection oriented* dimana mendukung pengiriman kembali paket apabila ada yang hilang, sehingga bisa diketahui jumlah paket yang hilang. Sehingga dapat diukur *packet loss, delay* paket yang dikirimkan serta *throughput* atau yang lebih dikenal sebagai aktual bandwidth.

|                 | Tanpa | Beban | Beban | Beban |
|-----------------|-------|-------|-------|-------|
| Packet Loss (%) | Beban | 50Kb  | 500Kb | 1,5Mb |
| Percobaan I     | 0     | 0,6   | 1,17  | 1,35  |
| Percobaan II    | 0     | 0     | 1,14  | 1,46  |
| Percobaan III   | 0     | 0,95  | 1,22  | 1,87  |
| Percobaan IV    | 0     | 0,6   | 1,13  | 1,98  |
| Percobaan V     | 0     | 0,2   | 1,21  | 1,53  |
| Rata-rata (%)   | 0     | 0,53  | 1,17  | 1,64  |

Tabel 4.1 Data parameter rata-rata pengukuran packet loss

Dari tabel diatas terlihat bahwa semakin besar data yang dikirimkan maka nilai persentase *packet loss* dari protokol TCP juga semakin besar dari mulai 0% naik sampai 1,64%. Hal ini dapat dikarenakan ukuran file yang dikirim besar sehingga ada beberapa paket yang terbuang dalam proses pengiriman. Nilai *packet loss* yang diizinkan untuk *quality of service* adalah dibawah 1% [13]. Nilai ini hanya memenuhi syarat saat kondisi jaringan tanpa beban dan diberi beban 50Kb.

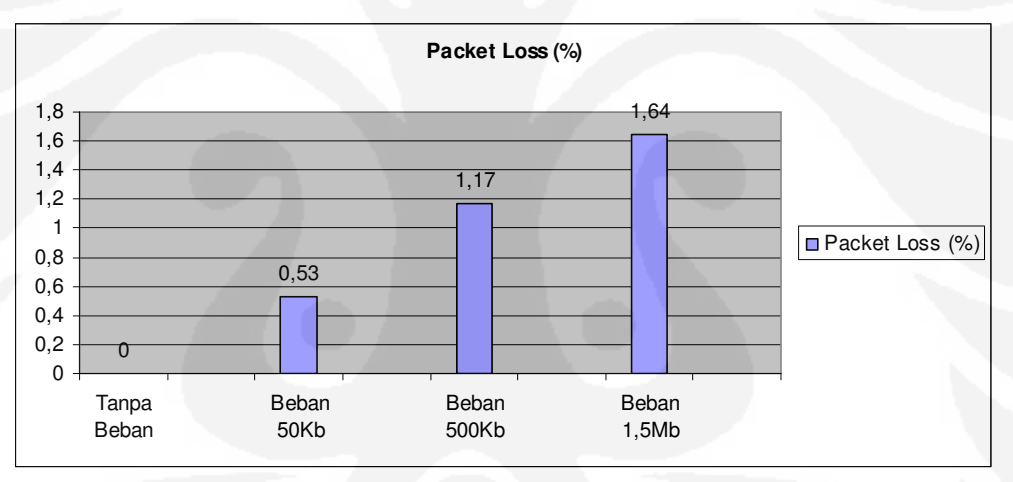

Gambar 4.14 Grafik rata-rata packet loss

| <b>1 abel 4.2</b> Data parameter rata-rata pengukuran dela | arameter rata-rata pengukuran de | ata-rata p | parameter | Data | l 4.2 | Fabel |
|------------------------------------------------------------|----------------------------------|------------|-----------|------|-------|-------|
|------------------------------------------------------------|----------------------------------|------------|-----------|------|-------|-------|

|                | Tanpa | Beban | Beban | Beban |
|----------------|-------|-------|-------|-------|
| Delay (ms)     | Beban | 50Kb  | 500Kb | 1,5Mb |
| Percobaan I    | 4     | 20    | 30    | 236   |
| Percobaan II   | 6     | 21    | 42    | 199   |
| Percobaan III  | 4     | 33    | 65    | 288   |
| Percobaan IV   | 7     | 28    | 51    | 348   |
| Percobaan V    | 4     | 31    | 49    | 243   |
| Rata-rata (ms) | 5     | 26,6  | 47,4  | 262,8 |

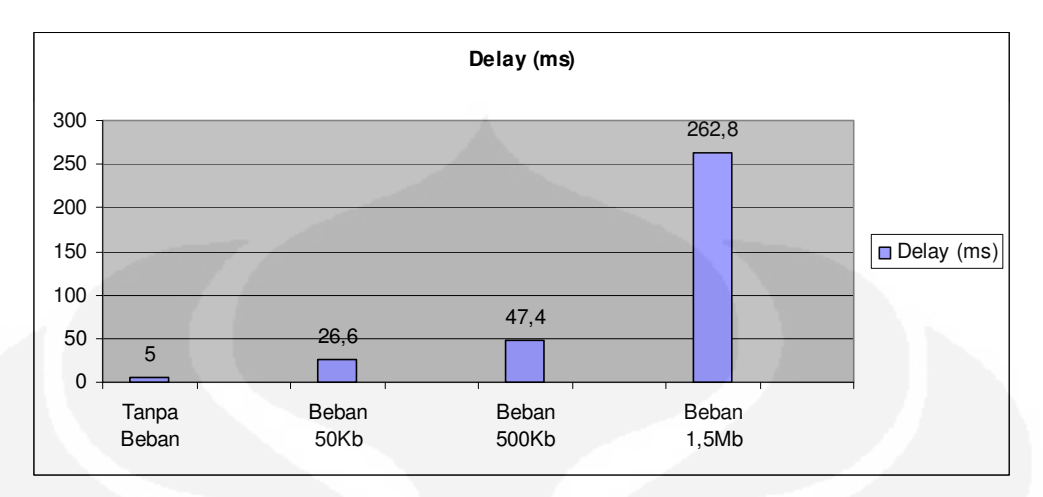

Gambar 4.15 Grafik rata-rata delay

Dalam proses *video streaming*, apabila data video menghabiskan terlalu banyak waktu pada saat berada di jaringan maka tidak dapat disebut sebagai *realtime*. Dari penelitian yang dilakukan, ditunjukkan bahwa dengan melakukan perubahan besar beban video dan audio pada proses *encoding* dan *decoding file* video yang akan digunakan dalam proses *streaming* maka akan berpengaruh terhadap *delay* yang terjadi selama proses *streaming*. Nilai *delay* rata-rata yang diperoleh disini bervariasi mulai dari 5 ms sampai 262,8 ms. Semakin besar file yang dikirimkan maka semakin besar *delay* yang dapat terjadi.

Untuk memenuhi syarat *quality of service* maka nilai *delay* maksimum yang diperbolehkan adalah 150ms [13]. Kondisi tersebut dapat terpenuhi saat kondisi jaringan dalam keadaan tanpa beban, diberi beban 50Kb dan diberi beban 500Kb. Namun saat jaringan dibebani file 1,5Mb maka kondisi *quality of service* menjadi tidak tercapai.

|                   | Tanpa | Beban | Beban | Beban |
|-------------------|-------|-------|-------|-------|
| Throughput (Kbps) | Beban | 50Kb  | 500Kb | 1,5Mb |
| Percobaan I       | 0,04  | 16    | 46    | 65    |
| Percobaan II      | 0,05  | 14    | 50    | 77    |
| Percobaan III     | 0,07  | 16    | 46    | 89    |
| Percobaan IV      | 0,04  | 17    | 45    | 69    |
| Percobaan V       | 0,05  | 15    | 44    | 70    |
| Rata-rata (Kbps)  | 0,05  | 15,6  | 46,2  | 74    |
|                   |       |       |       |       |

Tabel 4.3 Data parameter rata-rata pengukuran throughput

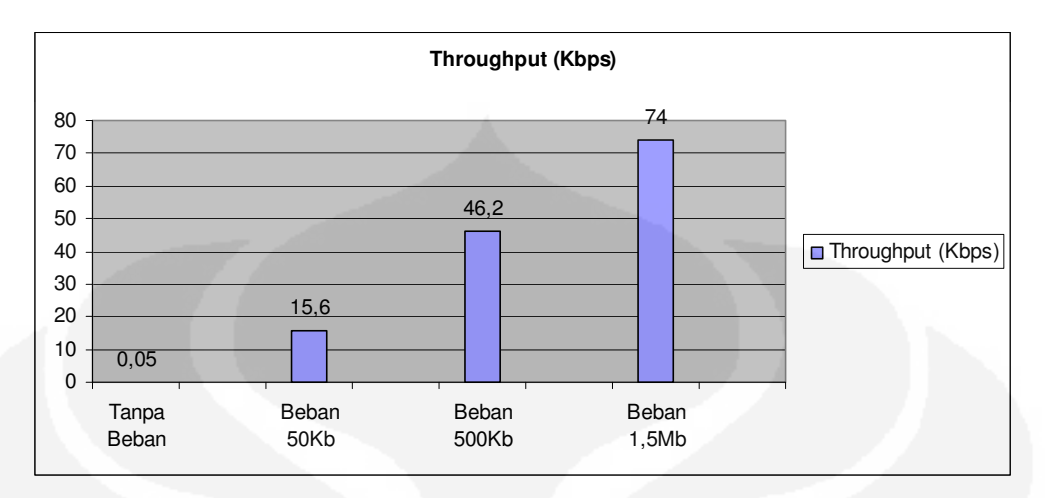

Gambar 4.16 Grafik rata-rata throughput

Pada grafik diatas terlihat bahwa besar *throughput* dapat menjadi semakin besar saat beban juga semakin besar. Hal ini karna *throughput* berpengaruh terhadap unjuk kerja jaringan VPN yang digunakan. Saat jaringan dipakai hanya untuk *video streaming* (tanpa beban yang berarti) maka nilai *throughput* pada saat melakukan tes ping adalah sangat kecil berkisar jauh dibawah 1Kbps.

Selanjutnya saat beban dinaikkan maka *throughput* dari beban tersebut juga semakin besar maka hal ini akan mempengaruhi dari kualitas dari *video streaming* tersebut. Karena jalur yang digunakan juga dipakai dalam mengirimkan beban. Pada pengukuran *voice loss* dan *video loss* diperoleh tabel berikut :

|                | Tanpa | Beban | Beban | Beban |
|----------------|-------|-------|-------|-------|
| Video Loss (%) | Beban | 50Kb  | 500Kb | 1,5Mb |
| Percobaan I    | 0,47  | 1,14  | 5,58  | 6,54  |
| Percobaan II   | 0,38  | 0,98  | 4,79  | 7,18  |
| Percobaan III  | 0,77  | 2,14  | 4,64  | 7,27  |
| Percobaan IV   | 0,89  | 1,87  | 5,66  | 7,81  |
| Percobaan V    | 0,69  | 1,34  | 4,81  | 6,31  |
| Rata-rata (%)  | 0,64  | 1,49  | 5,01  | 7,02  |

|  | Tabel 4.4 | Data r | arameter | video | loss |
|--|-----------|--------|----------|-------|------|
|--|-----------|--------|----------|-------|------|

|                | Tanpa | Beban | Beban | Beban |
|----------------|-------|-------|-------|-------|
| Voice Loss (%) | Beban | 50Kb  | 500Kb | 1,5Mb |
| Percobaan I    | 0,16  | 0,54  | 0,54  | 1,87  |
| Percobaan II   | 0,22  | 0,49  | 0,53  | 2,2   |
| Percobaan III  | 0,18  | 0,52  | 0,61  | 2,31  |
| Percobaan IV   | 0,27  | 0,42  | 0,63  | 1.98  |
| Percobaan V    | 0,22  | 0,42  | 0,7   | 2,54  |
| Rata-rata (%)  | 0,21  | 0,48  | 0,6   | 2,18  |

Tabel 4.5 Data parameter voice loss

Berdasarkan tabel 4.4 dan table 4.5 di atas, terlihat bahwa kompresi video yang digunakan adalah H.263 dan G.723.1 untuk audio, dari data tersebut didapatkan rata-rata nilai *video loss* dan voice loss terlihat dari grafik berikut ini :

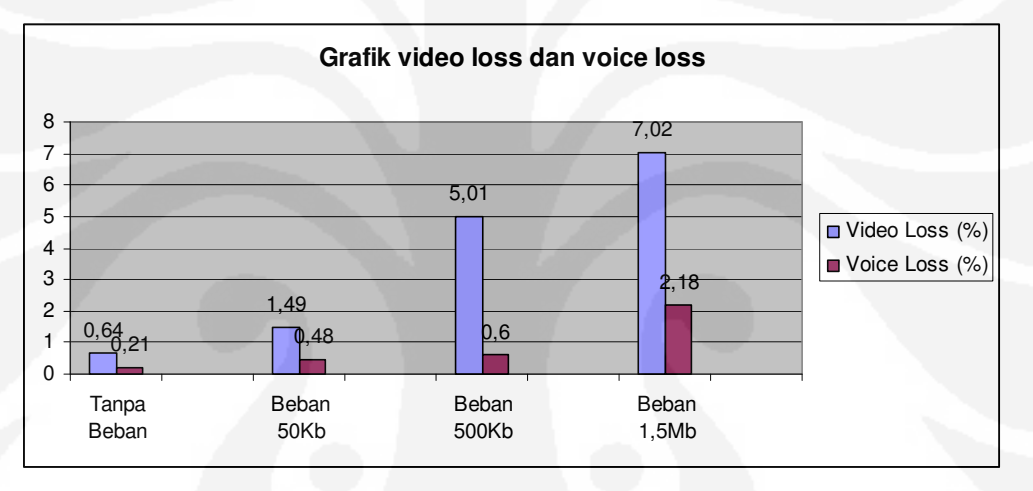

Gambar 4.17 Grafik Video Loss dan Voice Loss

Dari grafik diatas terlihat bahwa nilai *video loss* lebih besar dari nilai *voice loss*. Hal ini dapat terjadi dikarenakan ukuran data video lebih besar dari ukuran data voice sehingga menyebabkan nilai dari *video loss* lebih besar dari *video loss*.

Dalam percobaan juga terlihat perbedaan dari gambar yang diperoleh saat *video streaming* berlangsung. Perbedaan ini terlihat saat beban yang dikirimkan berbeda-beda. Hal ini sesuai dengan grafik yang diperoleh dimana nilai *video loss* akan semakin besar saat beban yang dikirimkan semakin besar.

Berikut ini adalah gambar yang diambil saat *video streaming* berlangsung dimulai saat jaringan tanpa beban, diberi beban 50 Kb, 500Kb dan 1,5Mb.

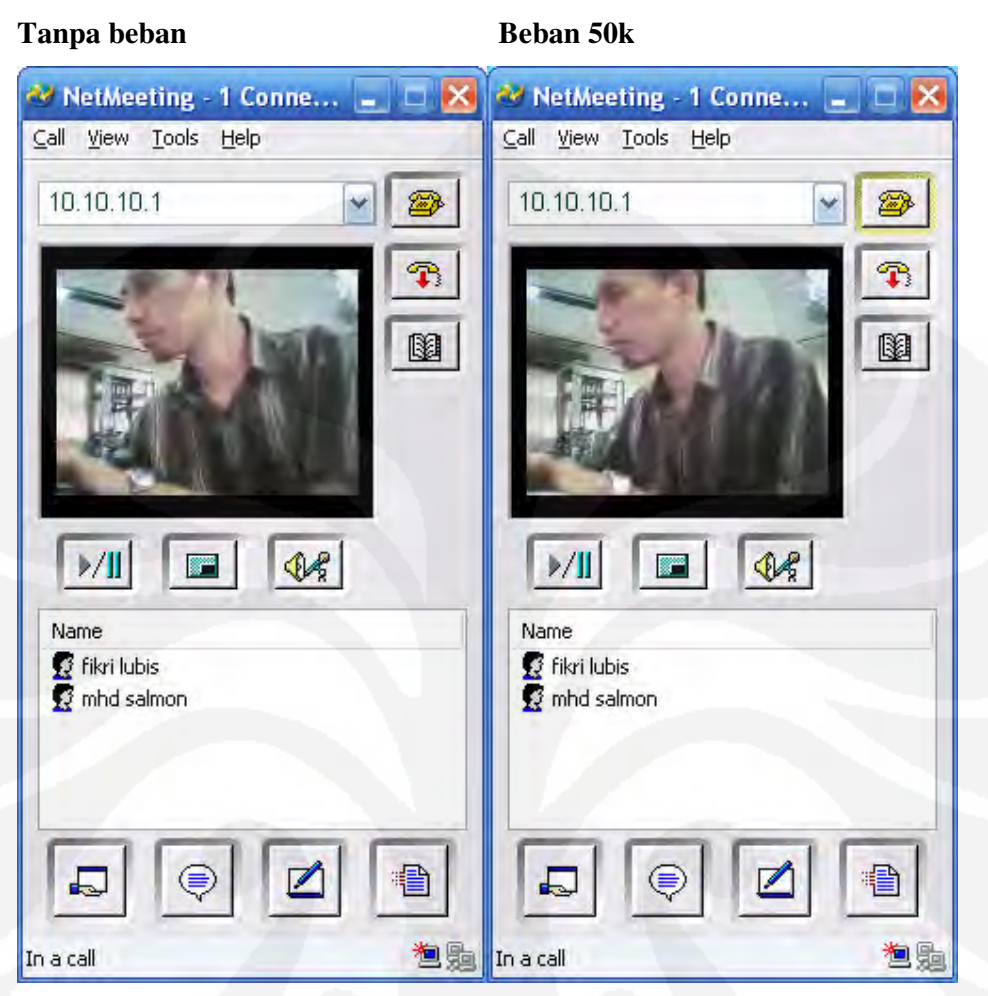

Gambar 4.18 Tampilan Netmeeting saat tanpa beban dan diberi beban 50Kb

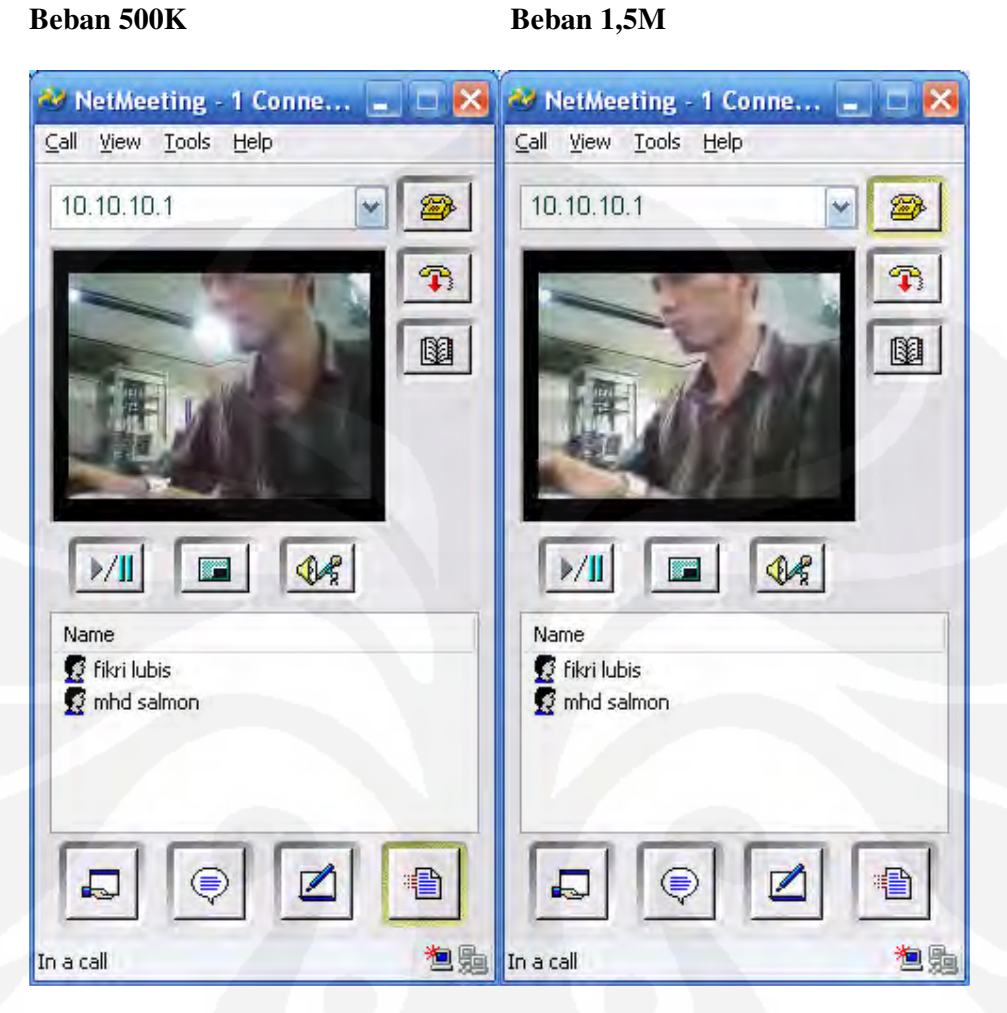

Gambar 4.19 Tampilan Netmeeting saat diberi beban 500Kb dan 1,5Mb

**Universitas Indonesia** 

Analisa unjuk..., Muhammad Salmon Hardani, FT UI, 2009

# BAB V

# KESIMPULAN

Dari hasil penelitian mengenai analisa unjuk kerja dan *quality of service* dari aplikasi secure *video streaming* pada jaringan berbasis virtual private network (VPN) ini dapat diambil kesimpulan :

- Besar nilai *packet loss* rata-rata dari hasil pengujian jaringan VPN dengan tanpa beban, diberi beban 50Kb, 500Kb dan 1,5Mb maka diperoleh nilai *packet loss* nya berturut-turut adalah 0%, 0,53%, 1,17% dan 1,35%. Sedangkan nilai *packet loss* yang diperbolehkan maksimal adalah 1%.
- Delay rata-rata yang didapat dari hasil pengujian jaringan VPN dengan tanpa beban, diberi beban 50Kb, 500Kb dan 1,5Mb maka diperoleh nilai *delay* berturut-turut adalah 5 ms, 26,6 ms, 47,4 ms dan 262,8 ms. Sedangkan nilai *delay* maksimal yang diperbolehkan adalah 150 ms.
- 3. Nilai *throughput* rata-rata yang diukur dari hasil pengujian jaringan VPN dengan tanpa beban, diberi beban 50Kb, 500Kb dan 1,5Mb maka diperoleh nilai *throughput* berturut-turut adalah 0,05 Kbps, 15,6 Kbps, 46,2 Kbps dan 74 Kbps.
- 4. Nilai rata-rata *video loss* yang diperoleh dari pengujian melalui jaringan VPN dengan tanpa beban, diberi beban 50Kb, 500Kb dan 1,5 MB berturut-turut adalah 0,64%, 1,49%, 5,01% dan 7,02%.
- 5. Nilai rata-rata *voice loss* yang diperoleh dari pengujian melalui jaringan VPN dengan tanpa beban, diberi beban 50Kb, 500Kb dan 1,5 MB berturut-turut adalah 0,21%, 0,48%, 0,6% dan 2,18%.

#### **DAFTAR ACUAN**

- Setiawan, Deris. "Solusi Virtual Private Network sebagai alternative Jaringan Skala Luas (WAN)", 2004.
- [2]. Cisco Networking Academy, CCNA Exploration 4.0 (Cisco System, Inc., 2007).
- [3]. Onno W. Purbo, "Virtual Private Network (VPN) sebagai alternatif Komunikasi Data Pada Jaringan Skala Luas (WAN)". <u>http://mirror.unej.ac.id/onnowpurbo/library/library-ref-ind/ref-ind-3/network/VPN\_jurnal.pdf</u>
- [4]. Cisco Networking Academy Program, CCNA v3.1 (Cisco System, Inc., 2004).
- [5]. William Stallings "Komunikasi Data dan Komputer : Jaringan Komputer", Salemba Teknika, 2002.
- [6]. Wikipedia,"SYN flood", Diakses 10 Desember 2009 dari Wikipedia. <u>http://en.wikipedia.org/wiki/SYN\_flood</u>
- [7]. SSL (*Secure Socket Layer*), diakses tanggal 4 Desember 2009. http://sdn.vlsm.org/share/ServerLinux/node171.html
- [8]. Nurkholis Madjid, "Perbandingan SSL dan IPsec pada VPN", 2007.
- [9]. Eko Arianto, Kristian. " Analisa Performansi Metode USOT Untuk Video Streaming", Institut Teknologi Telkom, November, 2008
- [10]. <u>www.openvpn.se</u>, diakses tanggal 6 Desember 2009.
- [11]. www.wireshark.org, diakses tanggal 7 Desember 2009.
- [12]. OpenVPN Windows HowTo, diakses tanggal 11 Desember 2009. http://www.runpcrun.com/howtoopenvpn
- [13]. J. Arturo Pérez, Víctor Zárate, Ángel Montes, Carlos García, "Quality of Service Analysis of IPSec VPNs for Voice and Video Traffic", Proceedings of the IEEE. 2006